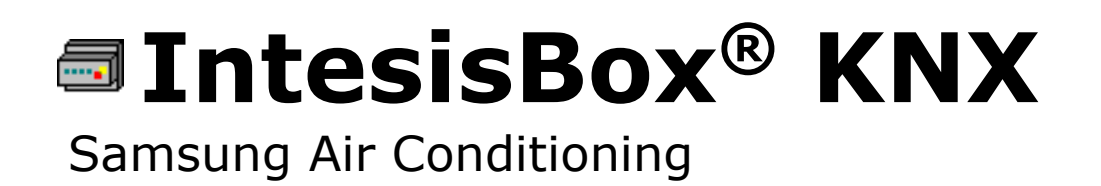

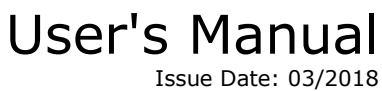

sue Date: 03/2018 r1.3 eng

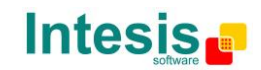

# © Intesis Software S.L.U. All Rights Reserved.

Information in this document is subject to change without notice. The software described in this document is furnished under a license agreement or nondisclosure agreement. The software may be used only in accordance with the terms of those agreements. No part of this publication may be reproduced, stored in a retrieval system or transmitted in any form or any means electronic or mechanical, including photocopying and recording for any purpose other than the purchaser's personal use without the written permission of Intesis Software S.L.U.

Intesis Software S.L.U. Milà i Fontanals, 1 bis 08700 Igualada Spain

TRADEMARKS

All trademarks and tradenames used in this document are acknowledged to be the copyright of their respective holders.

# Gateway for integration of Samsung air conditioning systems into KNX TP-1 (EIB) control systems.

Different models available for this gateway, with the following **Order Codes**:

SM-ACN-KNX-4 Model supporting integration of up to 4 indoor units.

SM-ACN-KNX-8 Model supporting integration of up to 8 indoor units.

SM-ACN-KNX-16 Model supporting integration of up to 16 indoor units.

SM-ACN-KNX-64 Model supporting integration of up to 64 indoor units.

#### INDEX

| 1.       | Description                                                            | 5        |
|----------|------------------------------------------------------------------------|----------|
| 1.1      | Introduction                                                           | 5        |
| 1.2      | Integration signals                                                    | 5        |
| 1.3      | Functionality                                                          | 6        |
| 1.4      | Capacity of IntesisBox                                                 | 7        |
| 2.       | KNX interface of IntesisBox                                            | 8        |
| 2.1      | Description                                                            | 8        |
| 2.2      | Communication objects available                                        | 10       |
| 2.       | 2.1 Communication objects per each outdoor unit:                       | 10       |
| 2.       | 2.2 Communication objects per each indoor unit:                        | 10       |
| 3.       | IntesisBox KNX Device Connections                                      | 13       |
| 3.1      | Connect to Samsung adaptor                                             | 13       |
| 3.2      | Connect to KNX Interface                                               | 14       |
| 3.3      | Connect to PC (LinkBoxEIB)                                             | 14       |
| 3.4      | Power Device                                                           | 14       |
| 4.       | LinkBoxEIB. Configuration & monitoring tool for IntesisBox KNX series. | 15       |
| 4.1      | Introduction                                                           | 15       |
| 4.2      | Connections configuration                                              | 15       |
| 4        | 2.1 Configuration tab                                                  | 15       |
| 4        | 2.2 Signals configuration                                              | 18       |
| 43       | Saving the configuration and sending it to the gateway                 | 19       |
| 4 4      | Signals viewer                                                         | 20       |
| 45       | Files                                                                  | 21       |
| 5        | IntesisBox and FTS                                                     | 21       |
| 51       | Integration of IntegisBox in ETS                                       | 21       |
| 6        | Setup process and troubleshooting                                      | 21       |
| 6.1      | Dre-requisites                                                         | 22       |
| 6.2      | Satun procedure                                                        | 22       |
| 7        | Electrical and Mechanical characteristics                              | 22       |
| γ.<br>Q  | Dimonsions                                                             | 23       |
| ٥.<br>٥  | AC Unit Types compatibility                                            | 24<br>25 |
| 9.<br>10 | Error codes for Indeer Units                                           | 25       |
| IU.      |                                                                        | 20       |

#### 1. Description

#### 1.1 Introduction

*IntesisBox KNX – Samsung NASA AC* is a communication gateway for the integration of Samsung air conditioning systems into KNX TP-1 (EIB).

A complete Samsung's AC system supports up to 16 outdoor units – all of them (and their respective indoor units) can be integrated with IntesisBox, allowing a maximum of 4 indoor units (SM-ACN-KNX-4), 8 indoor units (SM-ACN-KNX-8), 16 indoor units (SM-ACN-KNX-16) or 64 indoor units (SM-ACN-KNX-64).

This integration requires the Samsung AC system being equipped with a Samsung MIM-N10 only for ERV systems. Otherwise, direct connection to the R1/R2 connector of the outdoor unit will be enough.

MIM-N10 is supplied by Samsung. Contact your nearest Samsung AC Systems distributor for details.

#### 1.2 Integration signals

The following list shows the available signals\* to integrate for each Samsung AC indoor unit, and the type of KNX object on which their information is available.

| Signal            | EIS type                | Signal<br>type | Signal                      | EIS type             | Signal<br>type |
|-------------------|-------------------------|----------------|-----------------------------|----------------------|----------------|
| CommError         | 1 – Switching (1bit)    | R              | WaterInTemp                 | 5 – Float (16bits)   | R              |
| CommStatus        | 14 – Counter (8bit)     | R              | WaterOutTemp                | 5 – Float (16bits)   | R              |
| Unit Type         | 14 – Counter (8bit)     | R              | WaterOutSetpoint            | 5 – Float (16bits)   | R/W            |
| On / Off          | 1 – Switching (1bit)    | R/W            | VentOnOff                   | 1 – Switching (1bit) | R/W            |
| OpMode            | 14 – Counter (8bit)     | R/W            | VentOpMode                  | 14 – Counter (8bit)  | R/W            |
| Mode::Cool        | 1 – Switching (1bit)    | R/W            | VentOpMode::HeatEx          | 1 – Switching (1bit) | R/W            |
| Mode::Heat        | 1 – Switching (1bit)    | R/W            | VentOpMode::Sleep           | 1 – Switching (1bit) | R/W            |
| Mode::Dry         | 1 – Switching (1bit)    | R/W            | VentOpMode::Auto            | 1 – Switching (1bit) | R/W            |
| Mode::Fan         | 1 – Switching (1bit)    | R/W            | VentFanSpeed                | 14 – Counter (8bit)  | R/W            |
| Mode::Auto        | 1 – Switching (1bit)    | R/W            | VentFanSpeed::Low           | 1 – Switching (1bit) | R/W            |
| Mode::CoolStorage | 1 – Switching (1bit)    | R/W            | VentFanSpeed::High          | 1 – Switching (1bit) | R/W            |
| Mode:: Hot Water  | 1 – Switching (1bit)    | R/W            | VentFanSpeed::Turbo         | 1 – Switching (1bit) | R/W            |
| FanSpeed          | 14 - Counter (8 bit)    | R/W            | Discharge Temp Cool         | 5 – Float (16bit)    | R/W            |
| FanSpeed :: Auto  | 1 – Switching (1bit)    | R/W            | Discharge Temp Heat         | 5 – Float (16bit)    | R/W            |
| FanSpeed ::Low    | 1 – Switching (1bit)    | R/W            | Water Out Av Temp           | 5 – Float (16bit)    | R/W            |
| FanSpeed ::Mid    | 1 – Switching (1bit)    | R/W            | Hot Water On/Off            | 1 – Switching (1bit) | R/W            |
| FanSpeed ::High   | 1 – Switching (1bit)    | R/W            | Hot Water Mode (HWM)        | 5 – Float (16bit)    | R/W            |
| UpDownSwing       | 1 – Switching (1bit)    | R/W            | HWM::Eco                    | 1 – Switching (1bit) | R/W            |
| FilterAlarm       | 1 – Switching (1bit)    | R              | HWM::Standard               | 1 – Switching (1bit) | R/W            |
| FilterReset       | 1 – Switching (1bit)    | W              | HWM::Power                  | 1 – Switching (1bit) | R/W            |
| SetpointTemp      | 5 – Float (16bit)       | R/W            | HWM::Force                  | 1 – Switching (1bit) | R/W            |
| AmbientTemp       | 5 – Float (16bit)       | R              | HW Setpoint Temp.           | 5 – Float (16bit)    | R/W            |
| ErrorCode         | 10-Counter (16bit sig.) | R              | HW Current temp.            | 5 – Float (16bit)    | R              |
| RC Restriction    | 1 – Switching (1bit)    | R, R/W         | Error Slave Chiller Unit    | 5 – Float (16bit)    | R              |
| BuzzerSound       | 1 – Switching (1bit)    | W              | Slave Chiller Unit in Error | 5 – Float (16bit)    | R              |

\* Note: Depending on the indoor unit type, some signals may not be present. Check section 2.2.2 for more information.

© Intesis Software S.L.U. - All rights reserved This information is subject to change without notice

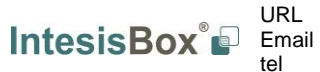

http://www.intesisbox.com 5 / 29 info@intesisbox.com +34 938047134

IntesisBox<sup>®</sup> is a registered trademark of Intesis Software SLU

#### 1.3 Functionality

Every one of the mentioned signals have to be associated to an *KNX group address*, with this, all the system is seen as a *one more KNX device*, with the same configuration and functioning characteristics.

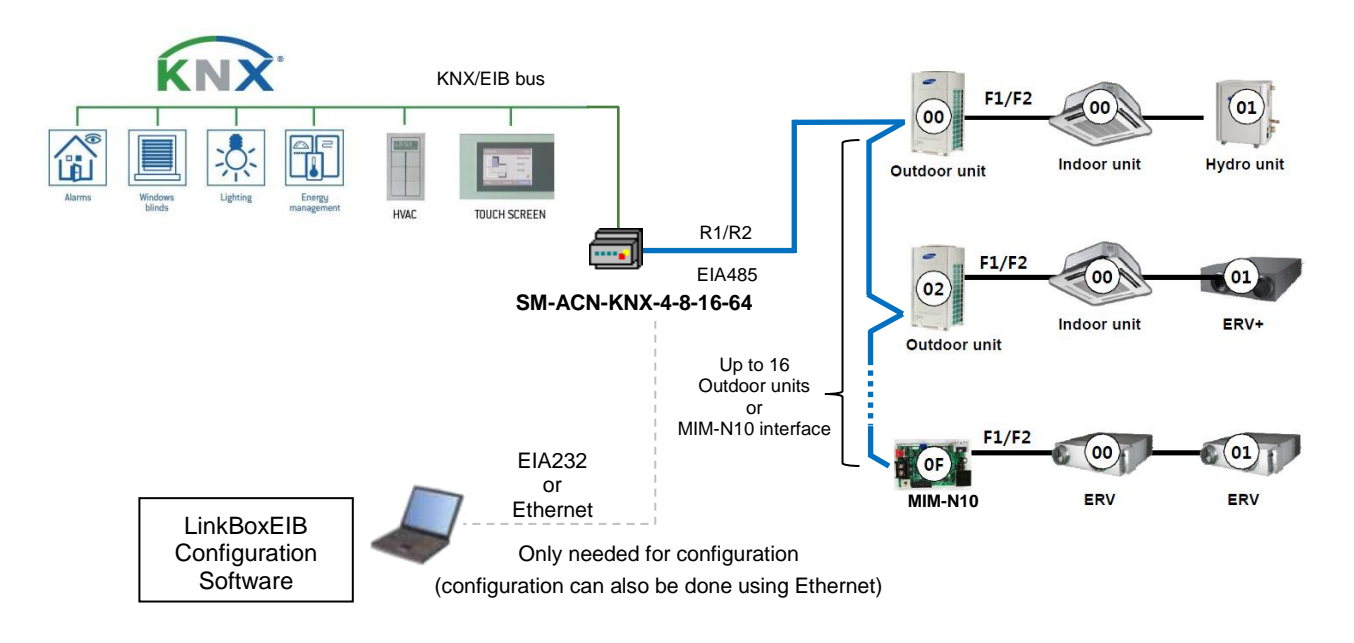

IntesisBox KNX continuously *polls* (reads) the Samsung system for all configured signals and maintains the updated status of all of them in its memory ready to be served when requested from KNX.

When a change of status is detected in a Samsung's AC signal, a write telegram is sent to the KNX bus, of the associated *KNX Group*.

When it is received a telegram from the KNX bus, and if its *KNX Group address* is associated to a Samsung's AC signal, a message is sent immediately to the corresponding MIM or Outdoor Unit to perform the corresponding action in the Samsung's AC system.

In the continuous polling of each Outdoor Unit, if no response of a certain Outdoor Unit is detected, the corresponding virtual signal inside the gateway will be activated indicating communication error with the Outdoor Unit. Likewise, there is also a virtual signal per every AC indoor unit indicating communication error with the indoor unit – this signal will be normally activated if the indoor unit is not properly setup.

#### 1.4 Capacity of IntesisBox

| Element                            | Capacity | Notes                                                                |
|------------------------------------|----------|----------------------------------------------------------------------|
| Number of Samsung Outdoor<br>Units | 16       | Maximum number of Samsung Outdoor Units that the AC system supports. |
| Number of indoor units             | 64 *     | Maximum number AC indoor units that can be controlled.               |

\* There are four different models of *IntesisBox KNX* – *SAMSUNG NASA AC* with different capacities. The table above shows the capacity for the top model (with maximum capacity).

Their order codes are:

- Model supporting up to 4 indoor units. Ref.: SM-ACN-KNX-4
- Model supporting up to 8 indoor units. Ref.: SM-ACN-KNX-8
- Model supporting up to 16 indoor units. Ref.: SM-ACN-KNX-16
- Model supporting up to 64 indoor units. Ref.: SM-ACN-KNX-64

#### 2. KNX interface of IntesisBox

#### 2.1 Description

IntesisBox KNX- SAMSUNG supports the KNX TP-1 (EIB) physical layer, as defined in the KNX standard. It behaves as *another* device of the KNX system, with the same configuration and functional characteristics as other KNX devices.

KNX TP-1 (EIB) bus provides a 30V DC current, which can even directly power certain lowconsumption KNX devices. IntesisBox does not drain any significant current from the KNX bus - it has a separate own power supply. Another important electrical aspect is that the KNX TP-1 (EIB) port of IntesisBox is optically isolated (~2500Vrms AC) from all its other ports (EIA232, EIA485, Ethernet) and power supply.

At a logical level, all KNX devices feature an interface of communication objects, by which their functionality is abstracted. As a basic example, a KNX interface of an AC indoor unit would typically consist of an interface of datapoints such as "On/Off", "Setpoint temperature", "Operating mode", etc.

Associations between communication objects from different KNX devices are actually done by means of so-called group addresses.

KNX telegrams within a working KNX installation are always addressed to a certain KNX group address. Typically, whenever a communication object on a KNX device changes its value, the new value is updated to the bus, by sending a "write" telegram addressed to its associated group address. The rest of KNX devices in the installation that have a communication object associated to this group address will act accordingly on reception of the new value.

Other operations are possible. KNX devices can also decide to read the current value of the communication objects, by sending a "read" telegram to a certain group address (previously known to be associated to the targeted comm. object). This operation is performed by many devices on bus start-up or recovery – in this way, the device gets the latest value of the group addresses it has associated right from its start-up.

Each datapoint defined in IntesisBox KNX configuration needs at least a single KNX group address associated with it. This group address will be used either for sending updates *to* KNX of the datapoint value (that have been generated on the other SAMSUNG interface of the IntesisBox), or receiving updates *from* KNX of the datapoint value (that will be propagated to the SAMSUNG side in this case)

From the point of view of KNX functionality, each datapoint of IntesisBox can hold following group address associations:

- A single KNX group address with which update/write telegrams will be sent, whenever the datapoint changes (as a result of a change coming from the other interface of IntesisBox, Samsung in this case).
- One or more KNX group addresses from which this datapoint of IntesisBox will be updated/written from the KNX installation (resulting in a change to the other side of IntesisBox, SAMSUNG in this case).
- A single KNX group address from which IntesisBox will read the object value on KNX bus recovery / IntesisBox start-up

Behavior of IntesisBox datapoints with regard to their associated group addresses is defined by means of flags (R, W, T, U and U2), explained in section 2.2.2.

Additional to the binding aspect commented above, it is also important to notice that each KNX communication object has a defined EIS type. The EIS type of a communication object defines the bit length and coding of the data it represents. Communication objects associated by means of a group address need to match the same EIS type, in order to communicate consistently.

So, at configuration time it is required that for each datapoint configured on IntesisBox an EIS type is defined. Datapoints on IntesisBox KNX support the following EIS-types:

- EIS1 Switching (1bit raw)
- EIS5 Value (16bit floating type)
- EIS10 16bit Counter (16bit raw)
- EIS14 8bit Counter (8bit raw)

ETS3 or ETS4 software tools are not used to configure IntesisBox. Though, it's typical that the choice of which KNX group addresses to use is restricted or defined by an ETS-based project. If that's the case, the KNX installer/integrator needs to provide the set of group addresses prior to doing the configuration of datapoints in LinkBoxEIB.

Also, a *dummy* ETS application is provided by Intesis Software (section 5), which can be imported into ETS. This application is nor downloadable into IntesisBox KNX neither usable for IntesisBox configuration. Rather, it poses as a means of having a device in the ETS project representing the IntesisBox KNX and its own datapoints/communication objects, and to which group addresses are associated.

#### 2.2 Communication objects available

Address map is configurable for each indoor unit and can be modified through the supplied software LinkBoxEIB. Next, there are two tables showing different datapoints/communication objects available either for each indoor unit control and status and Outdoor Unit status. Please, remember that in the tables R/W stands for *Read* and *Write*, R stands for *Read Only* and W stands for *Write Only*.

| 2.2.1 | Communication | objects | per | each | outdoor | unit: |
|-------|---------------|---------|-----|------|---------|-------|
|       |               |         |     |      |         |       |

| Property     | FIS type                |    | Si     | gnal ty | Description / Status |      |         |                                                                             |
|--------------|-------------------------|----|--------|---------|----------------------|------|---------|-----------------------------------------------------------------------------|
| Toperty      | LIStype                 | IU | HE/ HT | AHU     | ERV                  | ERV+ | Chiller | Description / Status                                                        |
| OU_CommError | 1 – Switching<br>(1bit) | R  | R      | R       | R                    | R    | R       | Communication Status<br>• 0 – Communication OK<br>• 1 – Communication ERROR |

| _            |                         |     | S         | ignal t | ype (R | R/W) |         |                                                                                                    |  |  |
|--------------|-------------------------|-----|-----------|---------|--------|------|---------|----------------------------------------------------------------------------------------------------|--|--|
| Property     | EIS type                | IU  | HE/<br>HT | AHU     | ERV    | ERV+ | Chiller | Description / Status                                                                                                    |  |  |
| CommError    | 1 – Switching<br>(1bit) | R   | R         | R       | R      | R    | R       | Communication Status <sup>1</sup><br>• 0 – Communication OK<br>• 1 – Communication ERROR                                                                                                    |  |  |
| CommStatus   | 14 – Counter<br>(8bit)  | R   | R         | R       | R      | R    | R       | Communication status<br>• b0: Exist<br>• b1: Ready<br>• b2: Data Updated<br>• b3: Type OK                                                                                                    |  |  |
| Unit Type    | 14 – Counter<br>(8bit)  | R   | R         | R       | R      | R    | R       | Unit type:<br>• 0: Not defined<br>• 1: IU<br>• 2: HE<br>• 3: HT<br>• 4: AHU<br>• 5: ERV<br>• 6: ERV+                                                                                                    |  |  |
| On / Off     | 1 – Switching<br>(1bit) | R/W | R/W       | R/W     | -      | R/W  | R/W     | Indoor Unit On/Off<br>• 0: Off<br>• 1: On                                                                                                    |  |  |
|              | 14 – Counter<br>(8bit)  | R/W | R/W       | R/W     | -      | R/W  | R/W     | Operation Mode<br>• 0: Cool<br>• 1: Heat<br>• 2: Dry<br>• 3: Fan<br>• 4: Auto                                                                                                    |  |  |
| OpMode       | DPT 20.105<br>(8bit)    | R/W | R/W       | R/W     | -      | R/W  | R/W     | Operation Mode                                                                                                    |  |  |
|              | DPT 1.100<br>(1bit)     | R/W | R/W       | R/W     | -      | R/W  | R/W     | Operation Mode<br>• 0: Cool<br>• 1: Heat                                                                                                    |  |  |
| Mode::Cool   | 1 – Switching<br>(1bit) | R/W | R/W       | R/W     | -      | R/W  | R/W     | Mode Cool<br>• 0: Inactive<br>• 1:Active Only one of                                                                                                    |  |  |
| Mode::Heat   | 1 – Switching<br>(1bit) | R/W | R/W       | R/W     | -      | R/W  | R/W     | Mode Heat<br>• 0: Inactive<br>• 1:Active<br>• 1:Active<br>• 1:Active<br>• 0: Inactive<br>• 1:Active<br>• 0: Inactive<br>• 0: Inactive<br>• 0: In |  |  |
| Mode::Dry    | 1 – Switching<br>(1bit) | R/W | R/W       | R/W     | -      | R/W  | -       | Mode Dry<br>• 0: Inactive<br>• 1:Active<br>• 1:Active<br>• 0: Inactive<br>• 0: Inactive<br>• 0: Inactive<br>• 0: Inactive<br>• 0: Inactive<br>• 0: Inactive<br>• 0: Inactive<br>• 0: Inactive<br>• 0: Inactive                                                                                                    |  |  |
| Mode::Fan    | 1 – Switching<br>(1bit) | R/W | R/W       | R/W     | -      | R/W  | -       | Mode Fan<br>• 0: Inactive<br>• 1:Active<br>• 1:Active<br>• 0: Mode                                                                                                    |  |  |
| Mode::Auto   | 1 – Switching<br>(1bit) | R/W | R/W       | R/W     | -      | R/W  | -       | Mode Auto change)  • 0: Inactive • 1:Active                                                                                                    |  |  |
| Cool Storage | 1 – Switching<br>(1bit) | -   | -         | -       | -      | -    | R/W     | Cool Storage<br>• 0: Inactive<br>• 1:Active                                                                                                    |  |  |
| Hot Water    | 1 – Switching<br>(1bit) | -   | -         | -       | -      | -    | R/W     | Hot Water<br>• 0: Inactive<br>• 1:Active                                                                                                    |  |  |

#### 2.2.2 Communication objects per each indoor unit:

<sup>1</sup> CommErr will be "0-Ok" when all ComStatus flags stay at '1'. On startup, CommErr will be "1-Error" until all indoor units are checked (Data updated).

© Intesis Software S.L.U. - All rights reserved This information is subject to change without notice

IntesisBox<sup>®</sup> Email tel

URL http://www.intesisbox.com Email info@intesisbox.com tel +34 938047134

 $\textbf{IntesisBox}^{\texttt{@}} \textit{ is a registered trademark of Intesis Software SLU}$ 

| FanSpeed           | 14 - Counter<br>(8 bit)   | R/W | -   | -   | -   | -   | -   | Fan Speed<br>• 0: Auto<br>• 1: Low<br>• 2: Middle<br>3: High                                                                                                    |                                                        |  |
|--------------------|---------------------------|-----|-----|-----|-----|-----|-----|----------------------------------------------------------------------------------------------------|--------------------------------------------------------|--|
| FanSpeed ::Auto    | 1 – Switching<br>(1bit)   | R/W | -   | -   | -   | -   | -   | FanSpeed Auto  O: Inactive  1:Active                                                                                                    | Only one of<br>these<br>objects will                   |  |
| FanSpeed ::Low     | 1 – Switching<br>(1bit)   | R/W | -   | -   | -   | -   | -   | FanSpeed Low <ul> <li>0: Inactive</li> <li>1:Active</li> </ul>                                                                                                    | be set /<br>read to "1"<br>at the same                 |  |
| FanSpeed ::Mid     | 1 – Switching<br>(1bit)   | R/W | -   | -   | -   | -   | -   | FanSpeed Mid<br>• 0: Inactive<br>• 1:Active                                                                                                    | time (all<br>objects will<br>be updated<br>on bus      |  |
| FanSpeed ::High    | 1 – Switching<br>(1bit)   | R/W | -   | -   | -   | -   | -   | FanSpeed High <ul> <li>0: Inactive</li> <li>1:Active</li> </ul>                                                                                                    | upon a<br>Mode<br>change)                              |  |
| UpDownSwing        | 1 – Switching<br>(1bit)   | R/W | -   | -   | -   | -   | -   | Vanes Up/Down Swing<br>• 0: Swing Off<br>• 1: Swing On                                                                                                    | )                                                      |  |
| FilterAlarm        | 1 – Switching<br>(1bit)   | R   | -   | R   | R   | R   | -   | <ul> <li>Filter Alarm</li> <li>0: Filter Alarm Not Prese</li> <li>1: Filter Alarm Present</li> </ul>                                                                                    | ent                                                    |  |
| FilterReset        | 1 – Switching<br>(1bit)   | W   | -   | -   | W   | W   | -   | Filter Reset<br>• 0: No Clear Filter Alarm<br>• 1: Clear Filter Alarm                                                                                                    |                                                        |  |
| SetpointTemp       | 5 – Float<br>(16bit)      | R/W | -   | R/W | -   | -   | -   | Setpoint temperature<br>(Celsius value x10)<br>In Heat Mode: 18°C to 3<br>Other Modes: 16°C to 3                                                                                        | 0°C                                                    |  |
| AmbientTemp        | 5 – Float<br>(16bit)      | R   | -   | R   | -   | -   | -   | Ambient temperature<br>(Celsius value x10)<br>• -41°C to 100°C                                                                                                    |                                                        |  |
| ErrorCode          | 10-Counter<br>(16bit sig) | R   | R   | R   | R   | R   | R   | Indoor Unit Error Code<br>• 0: No Error<br>• 100-999: Error Code <sup>1</sup>                                                                                                    | •                                                      |  |
| RC Restriction     | 1 – Switching<br>(1bit)   | R/W | R   | R/W | R/W | R/W | R/W | Remote Controller Restriction  O: Remote Controller Enabled  1: Remote Controller Disabled                                                                                              |                                                        |  |
| BuzzerSound        | 1 – Switching<br>(1bit)   | w   | -   | -   | -   | -   | -   | Buzzer Off     O: Turns the buzzer on     1: Turns the buzzer off                                                                                                    |                                                        |  |
| WaterInTemp        | 5 – Float<br>(16bits)     | -   | R   | -   | -   | -   | -   | Water Inlet Temperature<br>(Celsius value x10)<br>■ T ℃                                                                                                    |                                                        |  |
| WaterOutTemp       | 5 – Float<br>(16bits)     | -   | R   | -   | -   | -   | -   | Water Outlet Tempera<br>(Celsius value x10)<br>• T ⁰C                                                                                                    | ture                                                   |  |
| WaterOutSetpoint   | 5 – Float<br>(16bits)     | -   | R/W | -   | -   | -   | R/W | Water         Outlet         Setpo           (Celsius value x 10)         •         HE Cool: 5°C to 25°C           •         HE Heat: 15°C to 50°C           •         HT: 25°C to 80°C | int Temp                                               |  |
| VentOnOff          | 1 – Switching<br>(1bit)   | -   | -   | -   | R/W | R/W | -   | Ventilation On/Off<br>• 0: Off<br>• 1: On                                                                                                    |                                                        |  |
| VentOpMode         | 14 – Counter<br>(8bit)    | -   | -   | -   | R/W | R/W | -   | Ventilation Operation N<br>• 0: Bypass<br>• 1: HeatEx<br>• 2: Sleep<br>• 3: Auto                                                                                                    | Mode                                                   |  |
| VentOpMode::Bypass | 1 – Switching<br>(1bit)   | -   | -   | -   | R/W | R/W | -   | Ventilation Op. Mode<br>Bypass<br>• 0: Inactive<br>• 1:Active                                                                                                    | Only one of<br>these                                   |  |
| VentOpMode::HeatEx | 1 – Switching<br>(1bit)   | -   | -   | -   | R/W | R/W | -   | Ventilation Op. Mode<br>Heat Ex.<br>• 0: Inactive<br>• 1:Active                                                                                                    | objects will<br>be set /<br>read to "1"<br>at the same |  |
| VentOpMode::Sleep  | 1 – Switching<br>(1bit)   | -   | -   | -   | R/W | R/W | -   | Ventilation Op. Mode<br>Sleep<br>• 0: Inactive<br>• 1:Active                                                                                                    | objects will<br>be updated<br>on bus<br>upon a         |  |
| VentOpMode::Auto   | 1 – Switching<br>(1bit)   | -   | -   | -   | R/W | R/W | -   | Ventilation Op. Mode<br>Auto<br>• 0: Inactive<br>• 1:Active                                                                                                    | Mode<br>change)                                        |  |
| VentFanSpeed       | 14 – Counter<br>(8bit)    | -   | -   | -   | R/W | R/W | -   | Ventilation Fan Speed<br>• 0: Low<br>• 1: High<br>• 2: Turbo                                                                                                    |                                                        |  |
| VentFanSpeed::Low  | 1 – Switching<br>(1bit)   | -   | -   | -   | R/W | R/W | -   | Ventilation FanSpeed  O: Inactive I:Active                                                                                                    | Low                                                    |  |

 $^{1}$  See list of indoor unit error codes and their meaning in section 10.

© Intesis Software S.L.U. - All rights reserved This information is subject to change without notice

IntesisBox URL Email http://www.intesisbox.com tel

http://www.intesisbox.com +34 938047134

IntesisBox<sup>®</sup> is a registered trademark of Intesis Software SLU

| VentFanSpeed::High             | 1 – Switching<br>(1bit) | - | -   | -   | R/W | R/W | -   | Ventilation FanSpeed High<br>• 0: Inactive<br>• 1:Active                                                                           |
|--------------------------------|-------------------------|---|-----|-----|-----|-----|-----|----------------------------------------------------------------------------------------------------|
| VentFanSpeed::<br>Turbo        | 1 – Switching<br>(1bit) | - | -   | -   | R/W | R/W | -   | Ventilation FanSpeed Turbo<br>• 0: Inactive<br>• 1:Active                                                                          |
| DischTempCool                  | 5 – Float<br>(16bit)    | - | -   | R/W | -   | -   | -   | Discharge Temp on Cool<br>(Celsius value x 10)<br>• 8°C to 25°C                                                                    |
| DischTempHeat                  | 5 – Float<br>(16bit)    | - | -   | R/W | -   | -   | -   | Discharge Temp on Heat<br>(Celsius value x 10)<br>• 18°C to 43°C                                                                   |
| WaterOutAvgTemp                | 5 – Float<br>(16bit)    | - | -   | -   | -   | -   | R/W | Discharge Temp on Cool<br>(Celsius value x 10)<br>• T °C                                                                           |
| Hot Water On/Off               | 1 – Switching<br>(1bit) | - | R/W | -   | -   | -   | -   | Hot Water On/Off<br>• 0: Off<br>• 1: On                                                                                            |
| Hot Water Mode                 | 5 – Float<br>(16bit)    | - | R/W | -   | -   | -   | -   | Hot Water Mode<br>• 0: Eco<br>• 1: Standard<br>• 2: Powerful<br>• 3: Force (EHS only)                                              |
| HWM::Eco                       | 1 – Switching<br>(1bit) | - | R/W | -   | -   | -   | -   | Hot Water Mode Eco O: Inactive I: active                                                                                           |
| HWM::Standard                  | 1 – Switching<br>(1bit) | - | R/W | -   | -   | -   | -   | Hot Water Mode Standard<br>• 0: Inactive<br>• 1: active                                                                            |
| HWM::Power                     | 1 – Switching<br>(1bit) | - | R/W | -   | -   | -   | -   | Hot Water Mode Power<br>• 0: Inactive<br>• 1: active                                                                               |
| HWM::Force                     | 1 – Switching<br>(1bit) | - | R/W | -   | -   | -   | -   | Hot Water Mode Force (EHS)<br>• 0: Inactive<br>• 1: active                                                                         |
| Hot Water Setpoint<br>Temp.    | 5 – Float<br>(16bit)    | - | R/W | -   | -   | -   | -   | Hot Water Setpoint Temp.<br>(Celsius value x 10)<br>• HE/EHS 30°C to 75°C<br>• HT 35°C to 75°C                                     |
| Hot Water Current<br>Temp.     | 5 – Float<br>(16bit)    | - | R/W | -   | -   | -   | -   | Hot Water Current Temp.<br>(Celsius value x 10)<br>• T °C                                                                          |
| Error of Slave Chiller<br>Unit | 5 – Float<br>(16bit)    | - | -   | -   | -   | -   | R   | Error of Slave Chiller Unit<br>• 0: No Error<br>• x: Error (value 100 to 999)                                                      |
| Slave Chiller Unit<br>Error    | 5 – Float<br>(16bit)    | - | -   | -   | -   | -   | R   | Slave Chiller Unit Error<br>b0: 1-Error in Unit0<br><br>b7: 1-Error in Unit7<br>b8: 1-Error in Unit8<br><br>b15: 1-Error in Unit15 |

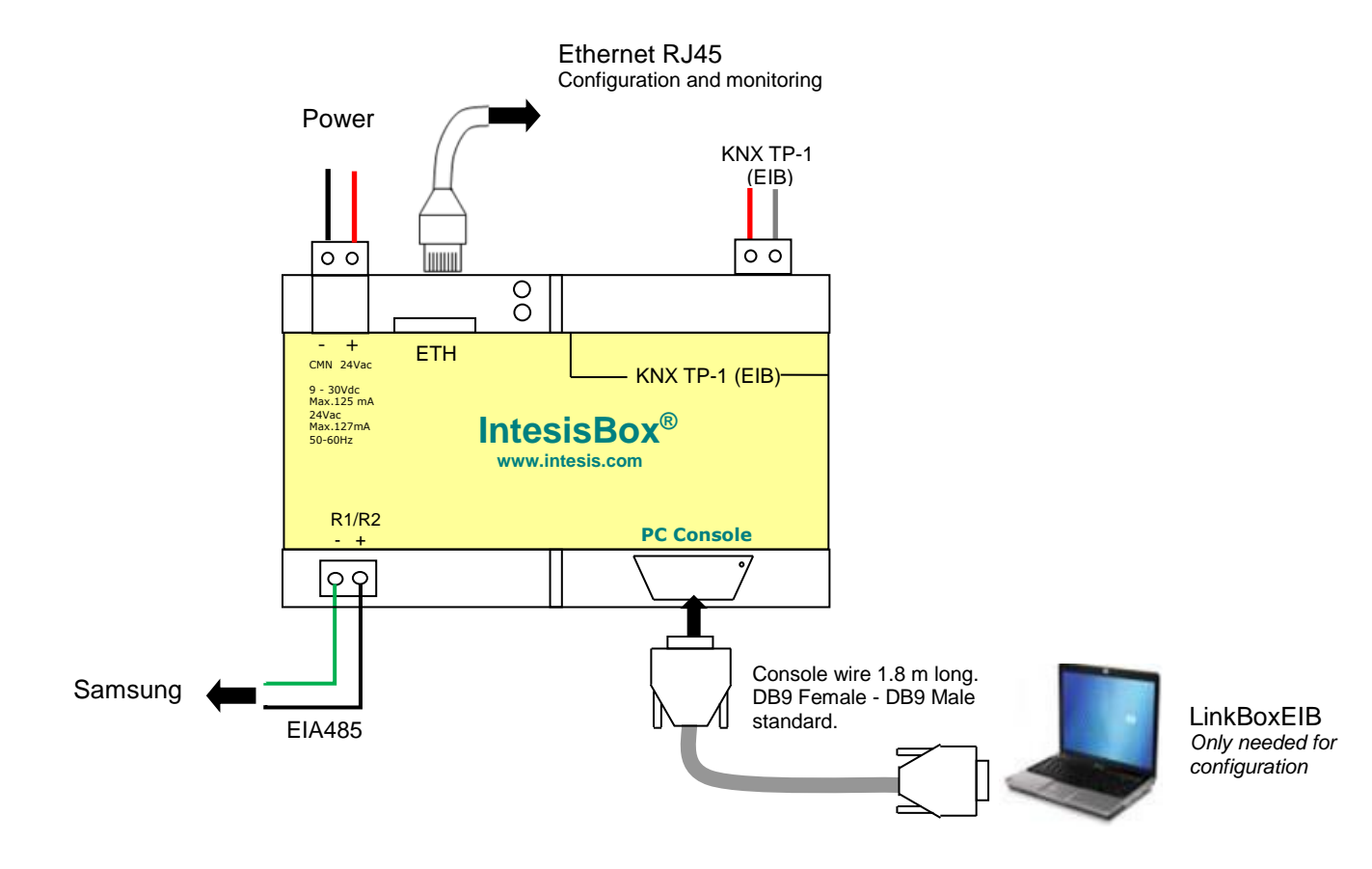

# 3. IntesisBox KNX Device Connections

Figure 3.1 Integration of Samsung AC into KNX TP-1 (EIB) system

#### 3.1 Connect to Samsung adaptor

Use the EIA485 connector in the left bottom corner of the IntesisBox device in order to connect the Samsung R1/R2 connector to the IntesisBox. Remember to follow all safety precautions indicated by Samsung.

| IntesisBox             | C2 | EIA485 bus to 1 16 Outdoor Units     | R1/R2 (screw |
|------------------------|----|--------------------------------------|--------------|
| (Terminal<br>block 2C) |    |                                      | terminal)    |
| Cable                  |    | Cable RS-485 (twisted pair + shield) | Cable        |
| +                      |    | <b>←</b>                             | R1 (+)       |
| -                      |    | ] ← ►                                | R2 (-)       |

© Intesis Software S.L.U. - All rights reserved This information is subject to change without notice IntesisBox<sup>®</sup> is a registered trademark of Intesis Software SLU URL

tel

#### 3.2 Connect to KNX Interface

Connect + and – terminals of the KNX bus to the IntesisBox KNX connector (C1). The polarity is important.

How to check if there is communication with the KNX bus is explained in the LinkBoxEIB Manual (section 0).

To check connectivity and correct functioning, use LinkBoxEIB software (see LinkBoxEIB User Manual).

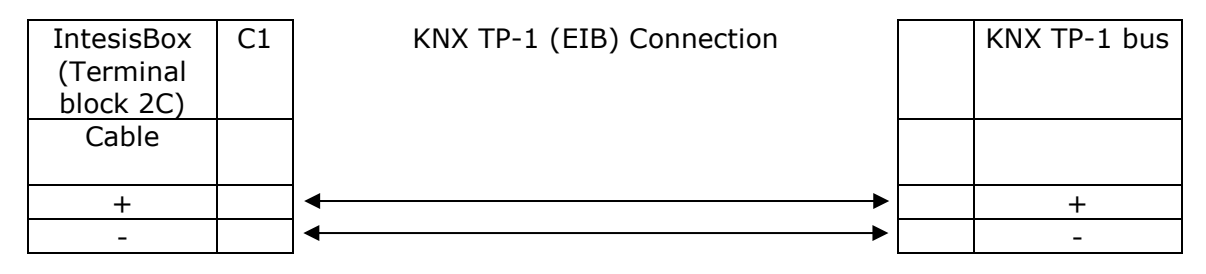

#### 3.3 Connect to PC (LinkBoxEIB)

This action allows the user to have access to configuration and monitoring of the device (more information can be found in the LinkBoxEIB User Manual). Two methods to connect to the PC can be used:

- Ethernet: Using the ETH port (**Figure 3.1**) of IntesisBox.
- Serial cable: Connect the IntesisBox device to the PC serial port using the serial cable provided. One end should be connected to the Console EIA232 port of the IntesisBox device (**Figure 3.1**) and the other end to the PC serial port.

| IntesisBox<br>(DB9 F) | EIA232<br>Serial<br>Console | PC Connection (LinkBoxEIB) |   | PC<br>(DB9 M)    |
|-----------------------|-----------------------------|----------------------------|---|------------------|
| Cable<br>(DB9 M)      |                             | EIA232<br>(Straight)       |   | Cable<br>(DB9 F) |
| TX                    | 2                           | <b>├</b>                   | 2 | RX               |
| RX                    | 3                           | <                          | 3 | ΤX               |
| GND                   | 5                           | ]←───►                     | 5 | GND              |

Table 3.1 EIA232 serial connection pin assign

#### 3.4 Power Device

To power up the device, what you need is to plug properly the Power Supply connector to the IntesisBox device using a proper cable and connecting one end to the power supply connector (see **Figure 3.1**) and the other end to the power line.

© Intesis Software S.L.U. - All rights reserved This information is subject to change without notice IntesisBox® is a registered trademark of Intesis Software SLU

# 4. LinkBoxEIB. Configuration & monitoring tool for IntesisBox KNX series.

#### 4.1 Introduction

LinkBoxEIB is a Windows<sup>®</sup> compatible software developed specifically to monitor and configure IntesisBox KNX series.

The installation procedure and main functions are explained in the *LinkBoxEIB User Manual*. This document can be found in the Doc folder, or can be downloaded from the link indicated in the installation sheet supplied with the IntesisBox device.

In this section, only the specific case of Samsung indoor unit's integration to KNX networks will be covered.

#### 4.2 Connections configuration

To configure the IntesisBox connection parameters and to see the points list, press on the **Config** button in the *menu bar* (see Figure 4.1). The *Samsung Configuration* window will open (see Figure 4.2). For integrations with large number of points, there is available an alternative CSV installation procedure explained in the LinkBoxEIB User Manual.

| 🗐 LinkBo                      | xEIB V.1.1.17 | 1       |      |   |       |      |         |       |         |                                                       |                                                        |
|-------------------------------|---------------|---------|------|---|-------|------|---------|-------|---------|-------------------------------------------------------|--------------------------------------------------------|
| <u>File Options Windows ?</u> |               |         |      |   |       |      |         |       |         |                                                       |                                                        |
| Ţ                             |               | <b></b> | S    | • | ?     |      |         | K     | LWEDATA | 01001010<br>0100101<br>01001010<br>100101<br>305 0316 | 01001010<br>00101010<br>01001010<br>100101<br>8US DATA |
| Projects                      | Config        | Connect | COM3 | S | tatus | Send | Receive | Reset | Signals | KNX                                                   | SamNASA                                                |

Figure 4.1 LinkBoxEIB menu bar

#### 4.2.1 Configuration tab

Select the **Connection** tab to configure the connection parameters. Three subsets of information are shown in this window: EIB (KNX interface), IntesisBoxIP (IP interface for configuration) and Samsung interface parameters (see Figure 4.2).

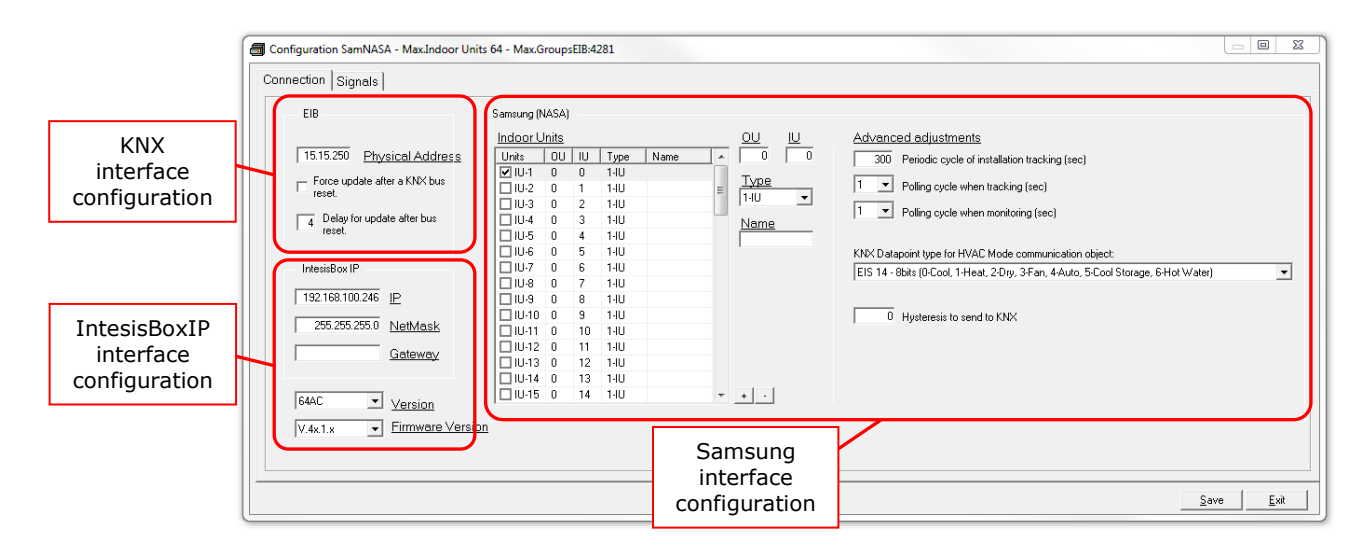

Figure 4.2 LinkBoxEIB configuration tab

Next, there is an explanation for each of the configuration parameters in each mode.

• KNX interface configuration parameters:

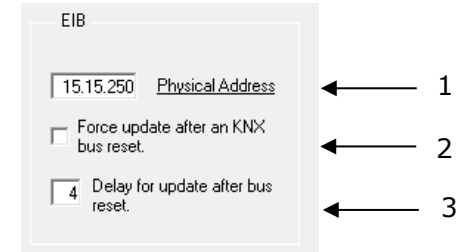

Figure 4.3 KNX interface configuration

- 1. Physical Address: Enter the KNX physical address for the gateway.
- **2. Force update after a KNX bus reset:** Affects to the KNX groups with the Update feature activated (U).
- **3. Delay for update after bus reset:** Enter the desired delay after a bus reset. It is expressed in seconds.
- IntesisBoxIP interface configuration parameters and version selection:

| IntesisBox IP   |                   |        |   |
|-----------------|-------------------|--------|---|
| 192.168.100.246 | IP                |        | 1 |
| 255.255.255.0   | <u>NetMask</u>    | ←      | 2 |
|                 | <u>Gateway</u>    |        | 3 |
|                 |                   |        |   |
| 64AC 💌          | <u>Version</u>    | •      | 4 |
| V.4x.1.x 💌      | <u>Firmware V</u> | ersion | 5 |

Figure 4.4 IntesisBoxIP interface configuration

- **1. IP:** Enter the IP address for the gateway.
- 2. NetMask: Enter the IntesisBox net mask address.
- **3. Gateway:** Enter the router or default gateway address if needed. In case you don't want to use it, left blank.
- **4. Gateway version:** Selection of the *IntesisBox KNX Samsung NASA* gateway you are setting up.
- **5. Gateway Firmware Version:** Selection of the actual Firmware Version of the IntesisBox. (This info is shown in the *Intesis Communication Console* when connected).

|     |                        | 2 3 4    |                                                                              |    |
|-----|------------------------|----------|------------------------------------------------------------------------------|----|
|     | Samsung (NASA)         | ↓   ↓    |                                                                              |    |
| 1 — | Indoor Units           |          | Advanced adjustments                                                         | 5  |
|     | Units UU IU Type Name  |          | 300 Periodic cycle of installation tracking (sec)                            | 5  |
|     | <b>⊻</b> IU-1 0 0 1-IU | Type     |                                                                              | 6  |
|     | □ IU-2 0 1 1-IU        |          | Polling cycle when tracking (sec)                                            | v  |
|     | □IU-3 0 2 1-IU         |          | 1 Rolling cucle when monitoring (see)                                        | 7  |
|     | U-4 0 3 1-1U           | Name     |                                                                              | 1  |
|     | U-5 0 4 1-1U           |          |                                                                              |    |
|     | UI-6 0 5 1-1U          |          | KNX Datapoint type for HVAC Mode communication object:                       |    |
|     | UI-7 0 6 1-IU          | <b>▲</b> | EIS 14 - 8bits (0-Cool 1-Heat 2-Dru 3-Ean 4-Auto 5-Cool Storage 6-Hot Water) |    |
|     | UI-8 0 7 1-IU          |          |                                                                              |    |
|     | U-9 0 8 1-1U           |          | Т                                                                            | 8  |
|     | U-10 0 9 1-IU          |          | 0 Hysteresis to send to KNX                                                  |    |
|     | U-11 0 10 1-1U         |          |                                                                              | L  |
|     | UI-12 0 11 1-IU        |          |                                                                              | 9  |
|     | □ IU-13 0 12 1-IU      |          |                                                                              | 10 |
|     | U-14 0 13 1-10         |          |                                                                              | 10 |
|     | □ IU-15 0 14 1-IU      | + · ↓    |                                                                              | 11 |

Samsung interface configuration parameters:

2 3 1

Figure 4.5 Samsung interface configuration

- 1. Indoor Units list. In this list, you can individually enable each of the 64 indoor units available on the system. The index in the column "Indoor unit" (i.e. the number x in "IU-xxx") is the reference that will be used later on (in tab "Signals") to refer to this AC indoor unit. Values for columns "OU", "IU", "Type" and "Name" in each indoor unit (IU) can be changed by selecting the IU in the list, by means of textboxes 2, 3, 4 and 9.
- 2. Outdoor Unit address. Address of the Outdoor Unit to which the selected IU is connected to. Its value range is 0 to 15.
- **3. Indoor Unit Type.** You need to select the type of indoor unit so the right signals can be applied. By default is IU type.
- **4. Indoor Unit address.** Main Address of the selected IU in the Samsung system. Its value range is 0 to 63.
- 5. Periodic cycle of installation. This parameter indicates the cadence for the periodic tracking of the system looking for outdoor units. This is how often the tracking cycle is executed. If there is no outdoor unit connected, a communication error is shown.

Value ranges vary from 60 to 3000 seconds. Default and recommended value is 300s. If you want to disable this function, set the value to 0 seconds

- 6. Polling cycle when tracking. This parameter indicates the minimum time between two consecutive TX frames sent by the IntesisBox for the periodic scan of the system when tracking. Default and recommended value is 1s.
- 7. Polling cycle when monitoring. This parameter indicates the minimum time between two consecutive TX frames sent by the IntesisBox for the periodic scan of the system when monitoring. Default and recommended value is 1s.
- 8. KNX Datapoint type for HVAC Mode communication object: Select the desired codification so the Mode object matches your integration needs.

**9. Hysteresis to send to KNX:** Minimal difference threshold for the updated date received from Samsung, to send a write to KNX. Value range is 0 to 1. (e.g., 0.5.)

10. Name: Enter here the desired descriptive Indoor Unit name (optional).

**11.** + / - : Select or unselect all units in the **Indoor Units** list.

Additional configuration parameters should generally be left to their default value. They only might need to be tuned in some very specific cases (installations with large number of units, scenarios with large bursts of commands sent at once ...)

#### 4.2.2 Signals configuration

Select the Signals tab to configure the signals list (the IntesisBox's internal points).

|          | 1    | nals                       |       |         |       |     |      |                                                                                           |                                              |         |                     |     |   |            |               |    |
|----------|------|----------------------------|-------|---------|-------|-----|------|-------------------------------------------------------------------------------------------|----------------------------------------------|---------|---------------------|-----|---|------------|---------------|----|
| <u>l</u> | J/OU | Cod                        | IU    | Hx      | AHU   | ERV | ERV+ | Signal                                                                                    | EIS                                          | Group   | Listening addresses | R   | W | T          | U.            | Āc |
|          | 0    | 0 80 - OU CommError        | ×     | ×       | ×     | ×   | ×    | OU0 Communication Error: 0-0k, 1-Error (R)                                                | 01 - Switching (1 bit)                       | 8/1/1   |                     | R   | - | T          | _             | 1  |
| 2        | 1    | 80 · OU CommError          | ×     | ×       | ×     | ×   | ×    | OU1 Communication Error: 0-0k, 1-Error (R)                                                | 01 - Switching (1 bit)                       | 8/1/2   |                     | R   | - | T          | _             | 1  |
| 5        | 2    | 2 80 - 00 CommError        | ×     | ×       | ×     | ×   | ×    | OU2 Communication Error: 0-0K, 1-Error (R)                                                | 01 - Switching (1 bit)                       | 0/1/3   |                     | B   | + | - <u> </u> | -             | -  |
| t<br>i   | 4    | 80 · 00 CommError          | ×     | •<br>•  | ×     | ×   | ×    | 0114 Communication Error: 0-0k, 1-Error (B)                                               | 01 - Switching (1 bit)                       | 8/1/5   |                     | B   | + | T          | -             | 1  |
| 5        | 5    | 5 80 · OU CommError        | ×     | 8       | ×     | 8   | ×    | OU5 Communication Error: 0-0k, 1-Error (R)                                                | 01 · Switching (1 bit)                       | 8/1/6   |                     | B   | - | T          | -             | 1  |
| 2        | 6    | 80 · OU CommError          | ×     | ×       | ×     | ×   | ×    | OU6 Communication Error: 0-0k, 1-Error (R)                                                | 01 - Switching (1 bit)                       | 8/1/7   |                     | B   | - | T          |               | 1  |
| }        | 7    | 80 · OU CommError          | ×     | ×       | ×     | ×   | ×    | OU7 Communication Error: 0-0k, 1-Error (R)                                                | 01 - Switching (1 bit)                       | 8/1/8   |                     | B   |   | T          |               | 1  |
| 1        | 8    | 80 · OU CommError          | ×     | ×       | ×     | ×   | ×    | OU8 Communication Error: 0-0k, 1-Error (R)                                                | 01 · Switching (1 bit)                       | 8/1/9   |                     | R   |   | T          |               | 1  |
| )        | 9    | 80 - OU CommError          | ×     | ×       | ×     | ×   | ×    | OU9 Communication Error: 0-0k, 1-Error (R)                                                | 01 - Switching (1 bit)                       | 8/1/10  |                     | R   | - | T          | _             | 1  |
|          | 10   | 80 - UU CommError          | ×     | 8       | ×     | 8   | 8    | UUTU Communication Error: U-Uk, 1-Error (H)                                               | UI - Switching (1 bit)                       | 8/1/11  |                     | B   | + | <br>  T    | $\rightarrow$ | -1 |
| 2        | 11   | 2 80 - OU COMMETRO         | ×     | ×       | ×     | ×   | ×    | OUT Communication Error: 0-0K, T-Error (R)<br>0U12 Communication Error: 0-0K, 1-Error (R) | 01 - Switching (1 bit)                       | 8/1/12  |                     | P   | + |            | +             | -  |
| í        | 13   | 3 80 - OU CommError        | ×     | ×       | ×     | ×   | ×    | 0U13 Communication Error: 0-0k, 1-Error (R)                                               | 01 - Switching (1 bit)                       | 8/1/14  |                     | B   | + | T          | +             | -  |
| i        | 14   | 80 · OU CommError          | ×     | 8       | ×     | 8   | 8    | 0U14 Communication Error: 0-0k, 1-Error (R)                                               | 01 · Switching (1 bit)                       | 8/1/15  |                     | B   | - | T          |               | 1  |
| 5        | 15   | 5 80 - OU CommError        | ×     | ×       | ×     | ×   | ×    | OU15 Communication Error: 0-0k, 1-Error (R)                                               | 01 - Switching (1 bit)                       | 8/1/16  |                     | B   | - | T          | _             | 1  |
|          | 1    | 21 · CommError             | ×     | ×       | ×     | ×   | х    | Communication Error: 0-0k, 1-Error (check CommStatus) (R)                                 | 01 - Switching (1 bit)                       | 8/1/17  |                     | B   |   | T          |               | 1  |
|          | 1    | 00 · CommStatus            | ×     | ×       | ×     | ×   | ×    | Communication Status: b0-Exist, b1-Ready, b2-Data updated, I                              | 14 · Counter (8 bit)                         | 8/1/18  |                     | R   |   | T          |               | 1  |
|          | 1    | 01 · UnitType              | ×     | ×       | ×     | ×   | ×    | Unit Type: 0-Not defined, 1-IU, 2-HE, 3-HT, 4-AHU, 5-ERV, 6-I                             | 14 - Counter (8 bit)                         | 8/1/19  |                     | R   |   | T          |               | 1  |
|          | 1    | 02 · OnOff                 | ×     | ×       | ×     | •   | ×    | 0n/0ff: 0-0ff, 1-0n (R/W)                                                                 | 01 - Switching (1 bit)                       | 8/1/20  |                     | R   | W | T          | _             | _  |
|          | 1    | 22 Cool                    | ×     | ×       | ×     | · · | ×    | Up. Mode: U-Looi, T-Heat, 2-Diy, 3-Fan, 4-Auto (H/W)                                      | 14 - Counter (8 bit)<br>01 Switching (1 bit) | 8/1/21  |                     | B D | W |            | -             | -  |
|          | 1    | 22 · Cool<br>23 · Heat     | ×     | ×       | ×     |     | ×    | Op. Mode: 1- Cool (n/W)                                                                   | 01 - Switching (1 bit)                       | 8/1/22  |                     | B   | W | T          | -             | -  |
| í.       | 1    | 24 · Drv                   | ×     | ×       | ×     |     | ×    | Op. Mode: 1-Dry (B/W)                                                                     | 01 · Switching (1 bit)                       | 8/1/24  |                     | B   | W | Ť          | -             | 1  |
| 5        | 1    | 25 Fan                     | ×     | 8       | ×     |     | ×    | Op. Mode: 1-Fan (R/W)                                                                     | 01 - Switching (1 bit)                       | 8/1/25  |                     | R   | W | T          | -             | 1  |
| ò        | 1    | 26 · Auto                  | ×     | ×       | ×     |     | ×    | Op. Mode: 1-Auto (R/W)                                                                    | 01 - Switching (1 bit)                       | 8/1/26  |                     | B   | W | T          |               | 1  |
| 7        | 1    | 04 · FanSpeed              | ×     | •       | •     | •   | •    | Fan Speed: 0-Auto, 1-Low, 2-Mid, 3-High (R/W)                                             | 14 - Counter (8 bit)                         | 8/1/27  |                     | B   | W | T          |               | 1  |
| 8        | 1    | 27 · Auto                  | ×     | •       | •     | •   | •    | Fan Speed: 1-Auto (R/W)                                                                   | 01 · Switching (1 bit)                       | 8/1/28  |                     | R   | W | T          |               | 1  |
| 8        | 1    | 28 · Low                   | ×     | •       | •     | •   | •    | Fan Speed: 1 · Low (R/W)                                                                  | 01 · Switching (1 bit)                       | 8/1/29  |                     | B   | W | T          | _             | _1 |
| 1        | 1    | 29 - Mid                   | ×     | · ·     | · ·   | · · | •    | Fan Speed: 1-Mid (H/W)                                                                    | U1 - Switching (1 bit)                       | 8/1/30  |                     | B   | W |            |               | -  |
| 0        | 1    | 05 UpDownSwing             | ×     |         |       |     |      | Fan Speed. Finigh (n/w)<br>Up/Down Swing: 0.Swing Off, 1.Swing On (BAV)                   | 01 - Switching (1 bit)                       | 8/1/31  |                     | B   | W | T          | -             | -  |
| 2        | 1    | 06 · FilterAlarm           | ×     |         | ×     | ×   | ×    | Filter Alarm: 0-Normal, 1-Alarm (B)                                                       | 01 · Switching (1 bit)                       | 8/1/33  |                     | B   |   | T          | -             | 1  |
| ŀ        | 1    | 07 · FilterReset           | ×     |         |       | 8   | ×    | Filter Reset: 0-No reset, 1-Reset (W)                                                     | 01 · Switching (1 bit)                       | 8/1/34  |                     |     | W |            | -             | 1  |
| 5        | 1    | 08 · SetpointTemp          | ×     |         | ×     |     | •    | Setpoint Temperature: Cool(18 to 30 °C) Heat(16 to 30 °C) (RA                             | 05 - Float (16 bit)                          | 8/1/35  |                     | B   | W | T          |               | 1  |
|          | 1    | 09 - AmbientTemp           | ×     | •       | ×     | •   | •    | Ambient Temperature: -41 to 100 °C (R)                                                    | 05 - Float (16 bit)                          | 8/1/36  |                     | B   |   | T          |               | 1  |
| 1        | 1    | 10 · ErrorCode             | ×     | ×       | ×     | ×   | ×    | Error Code: 0-No error, X-Error (100 to 999) (R)                                          | 10 · Counter (16 bit si                      | 8/1/37  |                     | R   |   | T          |               | 1  |
|          | 1    | 11 RC Restriction          | ×     | 8       | ×     | ×   | ×    | RC Restriction: 0-No restriction, 1-Restriction (R/W)                                     | 01 - Switching (1 bit)                       | 8/1/38  |                     | R   | W | T          | _             | _1 |
|          | 1    | 12 · BuzzerSound           | ×     | •       | •     | •   | •    | Buzzer Sound: U-Un, 1-Ult [W]                                                             | U1 - Switching (1 bit)                       | 8/1/39  |                     | n   | W | T          | _             | _  |
| 1        | 1    | 14 - WaterPutTerro         |       | ×       |       |     |      | Water Mut Temp.: *C (N)                                                                   | 05 - Float (16 bit)                          | 8/1/40  |                     | P   | - | T          |               |    |
|          | 1    | 15 · WaterDutSetpoint      |       | ×       |       |     |      | Water Out Foright For (if)<br>Water Out SP Temp : HE-Cool(5 to 25 °C) HE-Heat(15 to 50 °C | 05 - Float (16 bit)                          | 8/1/42  |                     | B   | W | T          |               |    |
|          | 1    | 16 - VentOnOff             |       |         |       | ×   | ×    | Vent. On/Off: 0-Off, 1-On (R/W)                                                           | 01 · Switching (1 bit)                       | 8/1/43  |                     | R   | W | T          |               |    |
| 1        | 1    | 17 · VentOpMode            | -     | •       | -     | ×   | ×    | Vent. Op. Mode: 0-Bypass, 1-HeatEx, 2-Sleep, 3-Auto (R/W)                                 | 14 · Counter (8 bit)                         | 8/1/44  |                     | R   | W | T          |               |    |
|          | 1    | 31 · Bypass                |       | •       |       | ×   | ×    | Vent. Op. Mode: 1- Bypass (R/W)                                                           | 01 - Switching (1 bit)                       | 8/1/45  |                     | R   | W | T          |               |    |
|          | 1    | 32 · HeatEx                | •     | •       | •     | ×   | ×    | Vent. Op. Mode: 1-HeatEx (R/W)                                                            | 01 · Switching (1 bit)                       | 8/1/46  |                     | R   | W | T          |               |    |
|          | 1    | 33 · Sleep                 | •     | •       | •     | ×   | ×    | Vent. Op. Mode: 1-Sleep (R/W)                                                             | 01 - Switching (1 bit)                       | 8/1/47  |                     | R   | W | T          |               |    |
|          | 1    | 34 - Auto                  | •     | •       | •     | 8   | 8    | Vent. Up. Mode: 1- Auto (H/W)<br>Vent. Exp. Second: 0.1 au: 1. High: 2. Turks (D.A.O.     | UI - Switching (1 bit)                       | 8/1/48  |                     | B   | W | <br>  T    | -             |    |
| 1        | 1    | 25 Low                     | •     | · ·     | •     | ×   | ×    | Vent. Fan Speed: U-Low, T-High, 2-Turbo (H7W)                                             | 14 - Counter (8 bit)<br>01 Switching (1 bit) | 9/1/49  |                     | B D | W |            | -             |    |
| 1        |      | 35 LOW                     |       | -       |       | ~   | ~    | Victor of Later of Ko                                                                     | of chair dup                                 | 0.11/50 |                     | 0   |   | - T        |               |    |
|          |      | ish D \r/ T    is seclied) | Forma | ± ₽///9 | or P/ | 3   | _    |                                                                                           |                                              |         |                     | -   | - |            |               | -  |

#### Signals list

1. **Indoor Unit index (IU).** This number is associated in the table "Indoor Units" of tab connections, with a certain OU address (0..15) and Main Address (0..63). Not editable.

© Intesis Software S.L.U. - All rights reserved This information is subject to change without notice IntesisBox<sup>®</sup> is a registered trademark of Intesis Software SLU

IntesisBox URL Email

- **2.** *Signal Code.* Identifies available signals in each Samsung Indoor Unit. An identification code is given to every different signal with an individual code. In section 2.2, an explanation of each signal is given. Not editable.
- **3. Signal availability.** Depending on the Indoor unit type, different signals will be available. The ones present are shown with an 'x'. The ones not available with an '- ' and with a gray cell background.
- **4.** *Signal*. Signal's descriptive name. Useful to identify the signal. Not editable.
- **5.** *EIS*. KNX data type (Data point) to encode the signal's value. Not editable.
- **6.** *Group.* Main KNX group address for the signal. Format: P/I/S or P/S. Features *W*,*R*,*T*,*U* explained below will only apply for this main KNX group address, not for listening addresses (if defined).
- **7.** *Listening addresses.* Additional KNX addresses from which the signal can be written to (if, and only if, W flag is enabled). Format: P/I/S or P/S. More than one address can be entered in this field, separating them by commas.
- **8.** *R*. Indicates if this signal is allowed to be read from KNX system. Enable or disable by right clicking the cell. Freely configurable, but default value is recommended and should fit most scenarios.
- **9.** *W*. Indicates if this signal is allowed to be written from KNX system. Enable or disable by right clicking the cell. Freely configurable, but default value is recommended and should fit most scenarios.
- **10.** *T*. Indicates if this signal will generate a "write" telegram to the KNX system when its own value changes. Enable or disable by right clicking the cell. Freely configurable, but default value is recommended and should fit most scenarios.
- **11.** *U*. Indicates if this signal will be requested (by means of a "read" telegram) on bus recovery. Note that it only makes sense if the own signal has its "W" flag enabled. Enable or disable by right clicking the cell.
- **12.** *Active.* It allows disabling a particular signal in the integration.
- **13.** *Show available signals.* When checked, all signals not present according to the Indoor Unit Type selection ('-' and a gray cell background) will be hidden from the signals table.

The columns *R*, *W*, *T*, *U* and *Active* can be modified using mouse double-click over the desired cell, selecting one or more cells in the same column and using the contextual menu appearing with mouse right button click over the cells selected, or just entering the first letter of the word (R,W,T,U...).

# The values by default for columns R, W, T, U have been tested and are the correct ones for the integration, do not modify this values if you are not sure on how they will affect to the integration's correct functioning.

Those cells appearing in orange color at their "Code" cell, represent indoor unit parameters that can be controlled or monitored using either/both EIS-Counter and/or EIS-Switching types. Right-click the corresponding "Code" cell in order to Show/Hide its associated switching-signals, to your convenience.

By default, all multibit signals are unfolded (showed), if you do not want to use them you can *Hide-All* to reduce the size of the signals list and to work more comfortably.

#### 4.3 Saving the configuration and sending it to the gateway

When the configuration is finished, follow the next steps.

1.- Click on **Save** button to save the project to the project folder on your hard disk (more information in LinkBoxEIB User Manual).

- 2.- You will be prompted to generate the configuration file to be sent to the gateway. a.- If **Yes** is selected, the binary file (SAMNASA.Lbox) containing the configuration for the gateway will be generated and saved also into the project folder.
  - b.- If **NO** is selected, remember that the binary file with the project needs to be generated before the IntesisBox starts to work as expected.

3.- Once in the configuration window again, click on **exit**. Configuration file is ready to be sent to the IntesisBox device.

4.- Press the **Send File** button to send the binary file to the IntesisBox device. The process of file transmission can be monitored in the IntesisBox Communication Console window. IntesisBox will reboot automatically once the new configuration is loaded.

# After any configuration change, do not forget to send the configuration file to the IntesisBox using button Send File.

#### 4.4 Signals viewer

Once the gateway is running with the correct configuration, to supervise the status of the configured signals, press the **Signals** button on the *menu* bar (see Figure 4.1). The Signals Viewer window will open (see Figure 4.6).

This window shows all signals active within the gateway with its main configuration parameters and its real time value<sup>1</sup> in the **Value** column.

| 📃 Sign    | als Viewer       |       |                   |                                           |                        |        |               |   |   |    |         | x |
|-----------|------------------|-------|-------------------|-------------------------------------------|------------------------|--------|---------------|---|---|----|---------|---|
| <u>\$</u> | Signal's machine | e/pan | el/device number. |                                           |                        |        |               |   |   |    |         |   |
|           | Dev.             | Cod   | Ident.            | Signal                                    | EIS                    | Group  | Listening add | B | W | TI | U Value |   |
| 1         | 00.00            | 0     | 80 - OU CommError | OU0 Communication Error: 0-0k, 1-Error (  | 01 - Switching (1 bit) | 8/1/1  |               | R | _ | T  |         | - |
| 2         | OU 01            | 0     | 80 - OU CommError | OU1 Communication Error: 0-0k, 1-Error (  | 01 - Switching (1 bit) | 8/1/2  |               | R |   | T  |         |   |
| 3         | OU 02            | 0     | 80 - OU CommError | OU2 Communication Error: 0-0k, 1-Error (  | 01 - Switching (1 bit) | 8/1/3  |               | R |   | T  |         | - |
| 4         | OU 03            | 0     | 80 - OU CommError | OU3 Communication Error: 0-0k, 1-Error (  | 01 - Switching (1 bit) | 8/1/4  |               | R |   | T  |         |   |
| 5         | OU 04            | 0     | 80 - OU CommError | OU4 Communication Error: 0-0k, 1-Error (  | 01 - Switching (1 bit) | 8/1/5  |               | В |   | T  |         |   |
| 6         | OU 05            | 0     | 80 - OU CommError | OU5 Communication Error: 0-0k, 1-Error (  | 01 - Switching (1 bit) | 8/1/6  |               | R |   | T  |         |   |
| 7         | OU 06            | 0     | 80 - OU CommError | OU6 Communication Error: 0-0k, 1-Error (  | 01 - Switching (1 bit) | 8/1/7  |               | R |   | T  |         | - |
| 8         | OU 07            | 0     | 80 - OU CommError | OU7 Communication Error: 0-0k, 1-Error (  | 01 - Switching (1 bit) | 8/1/8  |               | R |   | T  |         | - |
| 9         | 00.08            | 0     | 80 - OU CommError | OU8 Communication Error: 0-0k, 1-Error (  | 01 - Switching (1 bit) | 8/1/9  |               | R |   | T  |         | - |
| 10        | 00.09            | 0     | 80 - OU CommError | OU9 Communication Error: 0-0k, 1-Error (  | 01 - Switching (1 bit) | 8/1/10 |               | В |   | T  |         | - |
| 11        | OU 10            | 0     | 80 - OU CommError | OU10 Communication Error: 0-0k, 1-Error   | 01 - Switching (1 bit) | 8/1/11 |               | В |   | T  |         | - |
| 12        | OU 11            | 0     | 80 - OU CommError | OU11 Communication Error: 0-0k, 1-Error   | 01 - Switching (1 bit) | 8/1/12 |               | R |   | T  |         | - |
| 13        | OU 12            | 0     | 80 - OU CommError | OU12 Communication Error: 0-0k, 1-Error   | 01 - Switching (1 bit) | 8/1/13 |               | R |   | T  |         | - |
| 14        | OU 13            | 0     | 80 - OU CommError | OU13 Communication Error: 0-0k, 1-Error   | 01 - Switching (1 bit) | 8/1/14 |               | R |   | T  |         |   |
| 15        | OU 14            | 0     | 80 - OU CommError | OU14 Communication Error: 0-0k, 1-Error   | 01 - Switching (1 bit) | 8/1/15 |               | В |   | T  |         | - |
| 16        | OU 15            | 0     | 80 - OU CommError | OU15 Communication Error: 0-0k, 1-Error   | 01 - Switching (1 bit) | 8/1/16 |               | В |   | T  |         | - |
| 17        | IU 01 / 00-00-IU | 0     | 21 - CommError    | Communication Error: 0-0k, 1-Error (chec  | 01 - Switching (1 bit) | 8/1/17 |               | R |   | T  |         |   |
| 18        | IU 01 / 00-00-IU | 0     | 00 - CommStatus   | Communication Status: b0-Exist, b1-Reac   | 14 - Counter (8 bit)   | 8/1/18 |               | R |   | T  |         |   |
| 19        | IU 01 / 00-00-IU | 0     | 01 - UnitType     | Unit Type: 0-Not defined, 1-IU, 2-HE, 3-H | 14 - Counter (8 bit)   | 8/1/19 |               | R |   | T  |         | - |
| 20        | IU 01 / 00-00-IU | 0     | 02 - OnOff        | 0n/0ff: 0-0ff. 1-0n (R/W)                 | 01 - Switching (1 bit) | 8/1/20 |               | В | W | T  |         | - |
| 21        | IU 01 / 00-00-IU | 0     | 03 - OpMode       | Op. Mode: 0-Cool, 1-Heat, 2-Drv, 3-Fan, 4 | 14 - Counter (8 bit)   | 8/1/21 |               | В | W | T  |         | - |
| 22        | IU 01 / 00-00-IU | 0     | 22 - Cool         | Op. Mode: 1- Cool (R/W)                   | 01 - Switching (1 bit) | 8/1/22 |               | B | W | T  | -       | - |
| 23        | IU 01 / 00-00-IU | 0     | 23 - Heat         | Op. Mode: 1-Heat (B/W)                    | 01 - Switching (1 bit) | 8/1/23 |               | B | W | T  |         | - |
| 24        | IU 01 / 00-00-IU | 0     | 24 - Drv          | Op. Mode: 1- Drv (R/W)                    | 01 - Switching (1 bit) | 8/1/24 |               | B | W | T  |         | 1 |
| 25        | IU 01 / 00-00-IU | 0     | 25 - Fan          | Op. Mode: 1-Fan (B/W)                     | 01 - Switching (1 bit) | 8/1/25 |               | B | Ŵ | T  |         | - |
| 26        | IU 01 / 00-00-IU | 0     | 26 - Auto         | Op. Mode: 1-Auto (RAV)                    | 01 - Switching (1 hit) | 8/1/26 |               | B | W | T  |         | - |
| 27        | IU 01 / 00-00-IU | 0     | 04 - FanSpeed     | Fan Speed: 0-Auto, 1-Low, 2-Mid, 3-High   | 14 - Counter (8 bit)   | 8/1/27 |               | B | W | T  |         |   |
| 28        | 10.01200.00.00   | n     | 27 - Auto         | Fan Sneed: 1. Auto (BAJ/)                 | 01 - Switching (1 bit) | 8/1/28 |               | R | w | т  | -       |   |

#### Figure 4.6 LinkBoxEIB Signals Viewer

The signals viewer can be used even though only one system is connected to the IntesisBox, KNX or Samsung AC. Therefore, it becomes convenient for supervision and testing the system.

IntesisBox® is a registered trademark of Intesis Software SLU

IntesisBox Email

<sup>&</sup>lt;sup>1</sup> In case you connect to the IntesisBox when it's been running for a certain time, you should press the *Refresh* button to get updated values. After pressing *Refresh*, all signal values will keep continuously updated until the connection is closed.

In order to force a specific value to a signal, double-click its row in the table. This will display a dialog in which the desired value can be entered (see Figure 4.7). Changing its value in this way, will make:

- The content of the corresponding KNX group address will be changed to this value.
- If the signal is write-enabled, it will trigger a suitable command to Samsung AC system.

| Communication st | atus           | ×              |
|------------------|----------------|----------------|
| Data Test.       |                |                |
|                  |                |                |
|                  | <u>A</u> ccept | <u>C</u> ancel |
|                  |                |                |

Figure 4.7 Signal value change window

#### 4.5 Files

LinkBoxEIB saves the gateway configuration in the following files inside the project folder:

| PROJECT.INI  | Ini file containing general information related to the project                                                                                                    |
|--------------|----------------------------------------------------------------------------------------------------|
| SAMNASA.INI  | Ini file containing the information related to the values configured                                                                                                    |
|              | through the "Connection" tab in IntesisBox configuration                                                                                                    |
| SAMNASA.DAT  | Text file (tab separated values) with the signals information (signals list). This file can be edited with Excel to edit large configurations systematically. After editing it with excel, you will need to re-open it with LinkBoxEIB so to generate the corresponding binary downloadable file. |
| SAMNASA.LBOX | Binary file created from the information in the files described above.<br>This is the file uploaded to the gateway.                                                                                                    |

It is strongly recommended to back up the project folder containing these files in external media, once the installation process is finished. This way you will be able to do future configuration changes in case of reinstallation of LinkBoxEIB due, for example, to a failure of the hard disk in the PC where LinkBoxEIB was previously installed.

# The configuration cannot be downloaded from the gateway to LinkBoxEIB, it can only be uploaded.

#### 5. IntesisBox and ETS

#### 5.1 Integration of IntesisBox in ETS

As explained the IntesisBox is configured with the LinkBoxEIB but in some projects it might be needed to integrate the gateway in the ETS project, for example to allow the line couplers have a correct configuration of their filter tables. To do so a Dummy device can be used in ETS to simulate the IntesisBox and associate also to this Dummy device all group addresses used in IntesisBox.

The dummy device can be downloaded from: <u>http://www.intesis.com/down/eib/Dummy\_Intesis.zip</u>

#### 6. Setup process and troubleshooting

#### 6.1 Pre-requisites

It is necessary to have a KNX TP-1 (EIB) system operative and ready to be connected to the KNX port of IntesisBox.

It is necessary to have suitable RS485 bus network connection near IntesisBox with all Samsung units connected to this network using the R1/R2 connectors.

Connection cables, PC for LinkBoxEIB, is not supplied by Intesis Software for this standard integration. The items supplied by Intesis Software for this integration are:

- IntesisBox KNX gateway with KNX internal protocol and Samsung AC external protocol firmware loaded.
- Console cable. Standard DB9F-DB9M cable 1.8 meters long.
- LinkBoxEIB software.
- Product documentation.

#### 6.2 Setup procedure

- 1. Install LinkBoxEIB on your laptop.
- 2. Install IntesisBox in the desired installation site. The mounting can be on DIN rail or on a stable not vibrating surface (DIN rail mounting inside a metallic industrial cabinet connected to ground is recommended).
- 3. Connect the KNX TP-1 (EIB) bus cable to the port marked as **KNX TP-1 (EIB)** of IntesisBox. (See details for this bus cable in section *Connections* of this document).
- Connect the RS485 cable attached to Samsung's AC MIMs or Outdoor Units to the port marked as R1/R2 of IntesisBox. (See details for this communication cable in section *Connections* of this document).
- 5. Power up IntesisBox using a standard power supply 220/125VAC-12VDC/300mA for example.

**WARNING!** In order to avoid earth loops that can damage the gateway and/or any other equipment connected to it, we strongly recommend:

- The use of DC power supplies, floating or with the negative terminal connected to earth. Never use a DC power supply with the positive terminal connected to earth.
- The use of AC power supplies only if they are floating and not powering any other device.
- 6. Connect the communication cable coming from the serial port of your laptop PC to the port marked as **PC** of IntesisBox. (See details for this communication cable in section *Connections* of this document).
- 7. Open LinkBoxEIB, and proceed as explained in section 0.
- 8. You can check proper communication between the elements of the integration using LinkBoxEIB bus viewers and signal viewers. Check the LinkBoxEIB manual for more information.

## 7. Electrical and Mechanical characteristics

| Envelope             | Plastic type PC (UL 94 V-0).                                           |
|----------------------|------------------------------------------------------------------------|
|                      | Size: 107mm x 105mm x 58mm.                                            |
| Color                | Grey. RAL 7035.                                                        |
| Power                | 9 to 30Vdc +/-10%, Max.: 125mA.                                        |
|                      | 24Vac +/-10% 50-60Hz, Max.: 127mA                                      |
|                      | Must use a NEC Class 2 or Limited Power Source (LPS) and SELV rated    |
|                      | power supply.                                                          |
|                      | Plug-in terminal block for power connection (2 poles).                 |
| Terminal wiring      | Per terminal: solid wires or stranded wires (twisted or with ferrule)  |
| (for power supply    | 1 core: 0.5mm <sup>2</sup> 2.5mm <sup>2</sup>                          |
| and low-voltage      | 2 cores: 0.5mm <sup>2</sup> 1.5mm <sup>2</sup>                         |
| signals)             | 3 cores: not permitted                                                 |
| Mounting options     | Wall                                                                   |
|                      | DIN rail EN60715 TH35.                                                 |
| KNX (EIB) port       | 1 x KNX TP1 (EIB) port opto-isolated. Plug-in terminal bloc (2 poles). |
| -                    | TNV-1                                                                  |
| Samsung AC port      | 1 x EIA485. Plug-in screw terminal block (2 poles). SELV               |
| LED indicators       | 1 x Power.                                                             |
|                      | 2 x KNX port activity (Tx, Rx).                                        |
|                      | 2 x RS485 port (Tx, Rx).                                               |
|                      | 1 x KNX programming/bus. <sup>1</sup>                                  |
| Push buttons         | 1 x KNX programming. <sup>1</sup>                                      |
| Console port         | EIA232. DB9 female connector (DCE).                                    |
| Configuration        | Via console port. <sup>2</sup>                                         |
| Firmware             | Allows upgrades via console port.                                      |
| Operational          | 0°C to +70°C                                                           |
| temperature range    |                                                                        |
| Operational humidity | 5% to 95%, non-condensing                                              |
| range                |                                                                        |
| Protection           | IP20 (IEC60529).                                                       |
| RoHS conformity      | Compliant with RoHS directive (2002/95/CE).                            |
| Certifications       | CE conformity to EMC directive (2004/108/EC) and Low-voltage           |
|                      | directive (2006/95/EC)                                                 |
|                      | EN 61000-6-2                                                           |
|                      | EN 61000-6-3                                                           |
|                      | EN 60950-1                                                             |
|                      | EN 50491-3                                                             |

<sup>1</sup> Not operational for the moment. Reserved for future use. <sup>2</sup> Along with the device it is also supplied a standard DB9 male - DB9 female 1.8 m. cable for configuring and monitoring the device using a PC via serial COM port. The configuration software LinkBoxEIB, compatible with MS Windows® operating systems, is also supplied with the device.

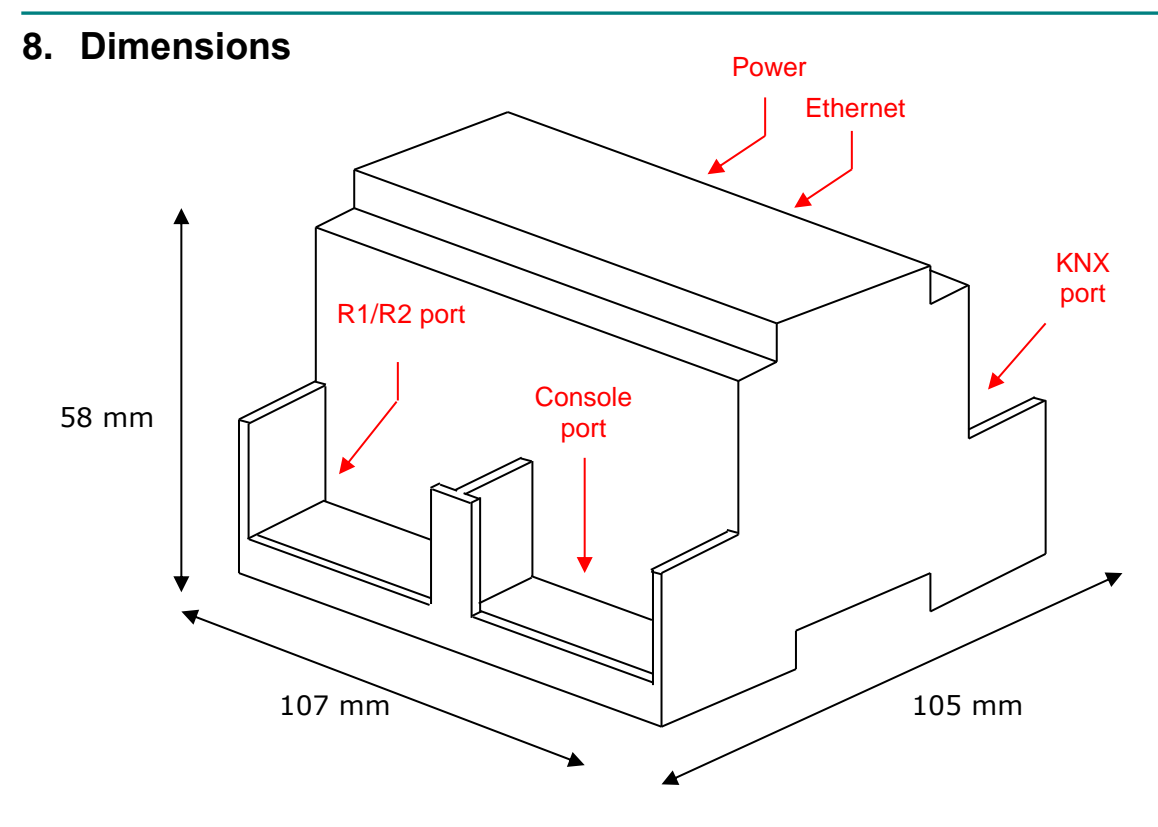

Recommended available space for its installation into a cabinet (wall or DIN rail mounting), with space enough for external connections:

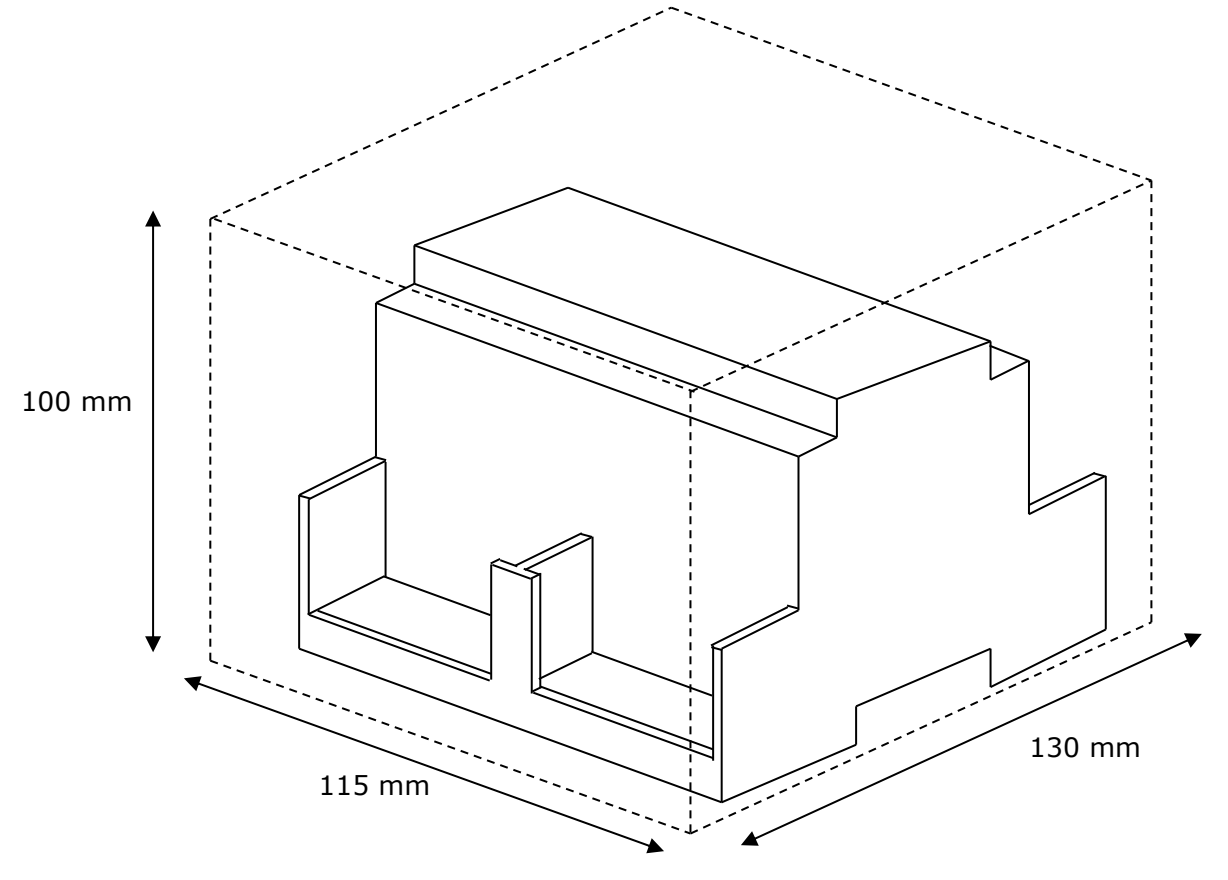

© Intesis Software S.L.U. - All rights reserved This information is subject to change without notice IntesisBox® is a registered trademark of Intesis Software SLU IntesisBox L

## 9. AC Unit Types compatibility

A list of Samsung unit model references compatible with SM-ACN-KNX-4/8/16/64 and their available features can be found in:

https://www.intesisbox.com/intesis/support/compatibilities/IntesisBox\_SM-ACN-xxx-MIU\_AC\_Compatibility.pdf

## **10. Error codes for Indoor Units**

This list contains all possible values shown in communication object "Error Code" for each indoor unit.

| Error<br>Code | Description                                                                                   |
|---------------|-----------------------------------------------------------------------------------------------|
| 101           | Indoor unit communication error. Indoor unit cannot receive any data from outdoor unit.       |
| 102           | Communication error between indoor unit and outdoor unit. Displayed in indoor unit.           |
| 108           | Error due to repeated address setting (When 2 or more devices has same address within the     |
| 110           | Communication error between Hydro unit HT(Main PBA) and Control kit PBA(Detection from        |
| 110           | the Control kit)                                                                              |
| 121           | Error on indoor temperature sensor of indoor unit (Short or Open)                             |
| 122           | Error on EVA IN sensor of indoor unit (Short or Open)                                         |
| 123           | Error on EVA OUT sensor of indoor unit (Short or Open)                                        |
| 128           | EVA IN temperature sensor of indoor unit is detached from EVA IN pipe                         |
| 129           | EVA OUT temperature sensor of indoor unit is detached from EVA OUT pipe                       |
| 130           | Heat exchanger in/out sensors of indoor unit are detached                                     |
| 135           | RPM feedback error of indoor unit's cleaning fan                                              |
| 151           | Error due to opened EEV of indoor unit (2nd detection)                                        |
| 152           | Error due to closed EEV of indoor unit (2nd detection)                                        |
| 153           | Error on floating switch of indoor unit (2nd detection)                                       |
| 154           | RPM feedback error of indoor unit                                                             |
|               | Mixed operation mode error of indoor unit; When outdoor unit is getting ready to operate in   |
| 161           | cooling (or heating) and some of the indoor unit is trying to operate in heating (or cooling) |
|               | mode                                                                                          |
| 162           | EEPROM error of MICOM (Physical problem of parts/circuit)                                     |
| 162           | Indoor unit's remote controller option input is Incorrect or missing. Outdoor unit EEPROM     |
| 105           | data error                                                                                    |
| 180           | Simultaneous opening of cooling/heating MCU SOL V/V (1st detection)                           |
| 181           | Simultaneous opening of cooling/heating MCU SOL V/V (2nd detection)                           |
| 185           | Cross wiring error between communication and power cable of indoor unit                       |
| 186           | Connection error or problem on SPi                                                            |
| 100           | No temperature changes in EVA IN during pipe inspection or changes in temperature indoor      |
| 190           | unit with wrong address                                                                       |
| 101           | No temperature changes in EVA OUT during pipe inspection or changes in temperature is seen    |
| 151           | in indoor unit with wrong address                                                             |
| 198           | Error due to disconnected thermal fuse of indoor unit                                         |
| 201           | Communication error between indoor and outdoor units (installation number setting error,      |
| 201           | repeated indoor unit address, indoor unit communication cable error)                          |
| 202           | Communication error between indoor and outdoor units (Communication error on all indoor       |
| 202           | unit, outdoor unit communication cable error)                                                 |
| 203           | Communication error between main and sub outdoor units                                        |
| 205           | Communication error on all PBA within the outdoor unit C-Box, communication cable error       |
| 206           | E206-C001: HUB PBA communication error / E206-C002: FAN PBA communication errorE206-          |
| 200           | C003:INV1 PBA communication error / E206-C004: INV2 PBA communication error                   |
| 211           | When single indoor unit uses 2 MCU ports that are not in series.                              |
| 212           | If the rotary switch (on the MCU) for address setting of the indoor unit has 3 or more of the |
| 212           | same address                                                                                  |

IntesisBox<sup>®</sup> is a registered trademark of Intesis Software SLU

|     | When total number of indoor units assigned to MCLL is same as actual number of installed         |  |  |  |  |  |  |  |
|-----|--------------------------------------------------------------------------------------------------|--|--|--|--|--|--|--|
| 213 | indoor units but there is indoor unit that is not installed even though it is assigned on MCU    |  |  |  |  |  |  |  |
|     | When number of MCU is not set correctly on the outdoor unit or when two or more MCU was          |  |  |  |  |  |  |  |
| 214 | installed some of them have the same address                                                     |  |  |  |  |  |  |  |
| 215 | When two different MCU's have same address value on the rotary switch                            |  |  |  |  |  |  |  |
| 216 | When indoor unit is not installed to a MCU port but the switch on the port is set to On.         |  |  |  |  |  |  |  |
|     | hen indoor unit is connected to a MCU port but indoor unit is assigned to a MCU and the          |  |  |  |  |  |  |  |
| 217 | switch on the port is set to Off                                                                 |  |  |  |  |  |  |  |
| 210 | When there's at least one or more actual number of indoor unit connection compared to            |  |  |  |  |  |  |  |
| 218 | number of indoor units assigned to MCU                                                           |  |  |  |  |  |  |  |
| 219 | Error on temperature sensor located on MCU intercooler inlet (Short or Open)                     |  |  |  |  |  |  |  |
| 220 | Error on temperature sensor located on MCU intercooler outlet (Short or Open)                    |  |  |  |  |  |  |  |
| 221 | Error on outdoor temperature sensor of outdoor unit (Short or open)                              |  |  |  |  |  |  |  |
| 231 | Error on COND OUT temperature sensor of main outdoor unit (Short or Open)                        |  |  |  |  |  |  |  |
| 241 | COND OUT sensor is detached                                                                      |  |  |  |  |  |  |  |
| 251 | Error on discharge temperature sensor of compressor 1 (Short or Open)                            |  |  |  |  |  |  |  |
| 257 | Error on discharge temperature sensor of compressor 2 (Short or Open)                            |  |  |  |  |  |  |  |
| 262 | Discharge temperature sensor of compressor 1 is detached from the sensor holder on the           |  |  |  |  |  |  |  |
| 202 | pipe                                                                                             |  |  |  |  |  |  |  |
| 263 | Discharge temperature sensor of compressor 2 is detached from the sensor holder on the           |  |  |  |  |  |  |  |
| 205 | pipe                                                                                             |  |  |  |  |  |  |  |
| 266 | Top sensor of compressor 1 is detached                                                           |  |  |  |  |  |  |  |
| 267 | Top sensor of compressor 2 is detached                                                           |  |  |  |  |  |  |  |
| 269 | Suction temperature sensor is detached from the sensor holder on the pipe                        |  |  |  |  |  |  |  |
| 276 | Error on top sensor of compressor 1 (Short or Open)                                              |  |  |  |  |  |  |  |
| 277 | Error on top sensor of compressor 2 (Short or Open)                                              |  |  |  |  |  |  |  |
| 291 | Refrigerant leakage or error on high pressure sensor (Short or Open)                             |  |  |  |  |  |  |  |
| 296 | Refrigerant leakage or error on low pressure sensor (Short or Open)                              |  |  |  |  |  |  |  |
| 308 | Error on suction temperature sensor (Short or Open)                                              |  |  |  |  |  |  |  |
| 311 | Error on temperature sensor of double layer pipe/liquid pipe(sub heat exchanger) (Short or Open) |  |  |  |  |  |  |  |
| 321 | Error on EVI (ESC) IN temperature sensor (Short or Open)                                         |  |  |  |  |  |  |  |
| 322 | Error on EVI (ESC) OUT temperature sensor (Short or Open)                                        |  |  |  |  |  |  |  |
| 323 | Error on suction sensor 2 (Short or Open)                                                        |  |  |  |  |  |  |  |
| 346 | Error due to operation failure of Fan2                                                           |  |  |  |  |  |  |  |
| 347 | Motor wire of Fan2 is not connected                                                              |  |  |  |  |  |  |  |
| 348 | Lock error on Fan2 of outdoor unit                                                               |  |  |  |  |  |  |  |
| 353 | Error due to overheated motor of outdoor unit's Fan2                                             |  |  |  |  |  |  |  |
| 355 | Error due to overheated IPM of Fan2                                                              |  |  |  |  |  |  |  |
| 361 | Error due to operation failure of inverter compressor 2                                          |  |  |  |  |  |  |  |
| 364 | Error due to over-current of inverter compressor 2                                               |  |  |  |  |  |  |  |
| 365 | V-limit error of inverter compressor 2                                                           |  |  |  |  |  |  |  |
| 366 | Error due to over voltage /low voltage of inverter PBA2                                          |  |  |  |  |  |  |  |
| 367 | Error due to unconnected wire of compressor 2                                                    |  |  |  |  |  |  |  |
| 368 | Output current sensor error of inverter PBA2                                                     |  |  |  |  |  |  |  |
| 369 | DC voltage sensor error of inverter PBA2                                                         |  |  |  |  |  |  |  |
| 374 | Heat sink temperature sensor error of inverter PBA2                                              |  |  |  |  |  |  |  |
| 378 | Error due to overcurrent of Fan2                                                                 |  |  |  |  |  |  |  |
| 385 | Error due to input current of inverter 2                                                         |  |  |  |  |  |  |  |
| 386 | Over-voltage/low-voltage error of Fan2                                                           |  |  |  |  |  |  |  |

IntesisBox<sup>®</sup> is a registered trademark of Intesis Software SLU

| 387 | Hall IC connection error of Fan2                                                                 |
|-----|--------------------------------------------------------------------------------------------------|
| 389 | V-limit error on Fan2 of compressor                                                              |
| 393 | Output current sensor error of Fan2                                                              |
| 396 | DC voltage sensor error of Fan2                                                                  |
| 399 | Heat sink temperature sensor error of Fan2                                                       |
| 400 | Error due to overheat caused by contact failure on IPM of Inverter PBA2                          |
| 407 | Compressor operation stop due to high pressure protection control                                |
| 410 | Compressor operation stop due to low pressure protection control or refrigerant leakage          |
| 416 | Compressor operation stop due to discharge temperature protection control                        |
| 425 | Phase reversal or phase failure (3Ø outdoor unit wiring, R-S-T-N ), connection error on 3 phase  |
| 425 | input                                                                                            |
| 428 | Compressor operation stop due abnormal compression ratio                                         |
| 438 | EVI (ESC) EEV leakage or internal leakage of intercooler or incorrect connector insertion of EVI |
|     | (ESC) EEV                                                                                        |
| 439 | Error due to refrigerant leakage                                                                 |
| 440 | Heating mode restriction due to high air temperature                                             |
| 441 | Cooling mode restriction due to low air temperature                                              |
| 442 | Refrigerant charing restriction in heating mode when air temperature is over 15 °C               |
| 443 | Operation prohibited due to the pressure drop                                                    |
| 445 | CCH is deatched                                                                                  |
| 446 | Error due to operation failure of Fan1                                                           |
| 447 | Motor wire of Fan1 is not connected                                                              |
| 448 | Lock error on Fan1                                                                               |
| 452 | Error due to ZPC detection circuit problem or power failure                                      |
| 453 | Error due to overheated motor of outdoor unit's Fan1                                             |
| 455 | Error due to overheated IPM of Fan1                                                              |
| 461 | Error due to operation failure of inverter compressor 1                                          |
| 462 | Compressor stop due to full current control or error due to low current on CT2                   |
| 464 | Error due to over-current of inverter compressor 1                                               |
| 465 | V-limit error of inverter compressor 1                                                           |
| 466 | Error due to over voltage /low voltage of inveter PBA1                                           |
| 467 | Error due to unconnected wire of compressor 1                                                    |
| 468 | Output current sensor error of inverter PBA1                                                     |
| 469 | DC voltage sensor error of inver PBA1                                                            |
| 474 | Heat sink temperature sensor error of inverter PBA1                                              |
| 478 | Error due to overcurrent of Fan1                                                                 |
| 485 | Error due to input current of inverter 1                                                         |
| 486 | Error due to over voltage/low voltage of Fan                                                     |
| 487 | Hall IC error of Fan1                                                                            |
| 489 | V-limit error on Fan1 of compressor                                                              |
| 493 | Output current sensor error of Fan1                                                              |
| 496 | DC voltage sensor error of Fan1                                                                  |
| 499 | Heat sink temperature sensor error of Fan1                                                       |
| 500 | Error due to overheat caused by contact failure on IPM of Inverter PBA1                          |
| 503 | Error due to alert the user to check if the service valve is closed                              |
| 504 | Error due to self diagnosis of compressor operation                                              |
| 505 | Error due to self diagnosis of high pressure sensor                                              |
| 506 | Error due to self diagnosis of low pressure sensor                                               |
| 560 | Outdoor unit's option switch setting error (when iinappropriate option switch is on)             |

| 563   | Error due to module installation of indoor unit with old version (Micom version needs to be    |
|-------|------------------------------------------------------------------------------------------------|
| F 7 2 | Checked)                                                                                       |
| 573   | Error due to using single type outdoor unit in a module installation                           |
| 602   | Communication error between remote controller and the DVM Hydro unit / Hydro unit H            |
| 604   | Tracking error between remete controller and the DVM Hydro unit / Hydro unit HT                |
| 618   | From due to exceeding maximum numbers of Hydro unit installation (16 units)                    |
| 627   | Error due to exceeding maximum numbers of wired remote controller installation (2 units)       |
| 633   | Error caused by installing mixed models                                                        |
| 653   | Remote controller's temperature sensor is disconnected or has problem                          |
| 654   | Data error on remote controller (Memory read/write error)                                      |
| 702   | Error due to closed FEV of indoor unit (1st detection)                                         |
| 703   | Error due to opened EEV of indoor unit (1st detection)                                         |
| 901   | Error on the sensor of water inlet pipe (Short or Open)                                        |
| 902   | Error on the sensor of water outlet pipe (Short or Open)                                       |
| 904   | Error on water tank (Short or open)                                                            |
| 907   | Error due to pipe rupture protection                                                           |
| 908   | Error due to freeze prevention (Re-operation is possible)                                      |
| 909   | Error due to freeze prevention (Re-operation is impossible)                                    |
| 910   | Water temperature sensor on water outlet pipe is detached                                      |
|       | Flow switch off error, When the switch is turned off within 10 seconds after a pump starts its |
| 911   | operation(Re-operation is possible)                                                            |
| 913   | Six times detection for Flow Switch Error(Re-operation is not possible)                        |
| 914   | Error due to incorrect thermostat connection                                                   |
| 915   | Error on DC fan(Non-operating)                                                                 |
| 573   | Error due to using single type outdoor unit in a module installation                           |
| 601   | Communication error between remote controller and the DVM Hydro unit / Hydro unit HT           |
| 602   | Communication error between master and slave remote controller                                 |
| 604   | Tracking error between remote controller and the DVM Hydro unit / Hydro unit HT                |
| 618   | Error due to exceeding maximum numbers of Hydro unit installation (16 units)                   |
| 627   | Error due to exceeding maximum numbers of wired remote controller installation (2 units)       |
| 633   | Error caused by installing mixed models                                                        |
| 653   | Remote controller's temperature sensor is disconnected or has problem                          |
| 654   | Data error on remote controller (Memory read/write error)                                      |
| 702   | Error due to closed EEV of indoor unit (1st detection)                                         |
| 703   | Error due to opened EEV of indoor unit (1st detection)                                         |
| 901   | Error on the sensor of water inlet pipe (Short or Open)                                        |
| 902   | Error on the sensor of water outlet pipe (Short or Open)                                       |
| 904   | Error on water tank (Short or open)                                                            |
| 907   | Error due to pipe rupture protection                                                           |
| 908   | Error due to freeze prevention(Re-operation is possible)                                       |
| 909   | Error due to freeze prevention(Re-operation is impossible)                                     |
| 910   | Water temperature sensor on water outlet pipe is detached                                      |
| 911   | Flow switch off error, When the switch is turned off within 10 seconds after a pump starts its |
| 0.10  | operation(Re-operation is possible)                                                            |
| 913   | Six times detection for Flow Switch Error(Re-operation is not possible)                        |
| 914   | Error due to incorrect thermostat connection                                                   |
| 915   | Error on DC fan(Non-operating)                                                                 |

IntesisBox<sup>®</sup> is a registered trademark of Intesis Software SLU